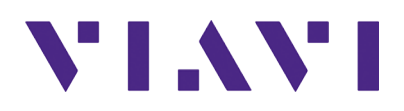

# ONA-800 Getting Started Guide

R016

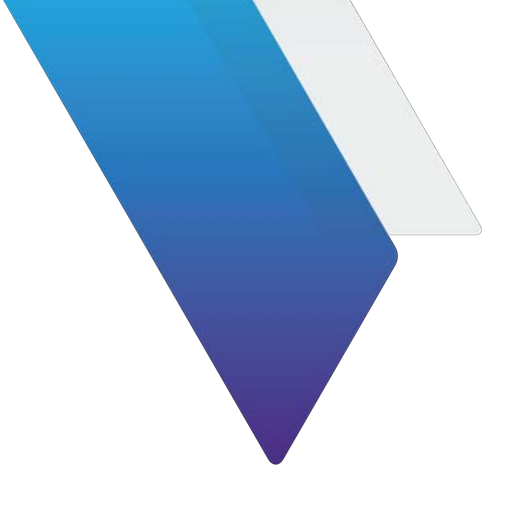

# **ONA-800 Getting Started Guide**

#### Notice

Every effort was made to ensure that the information in this manual was accurate at the time of printing. However, information is subject to change without notice, and VIAVI reserves the right to provide an addendum to this manual with information not available at the time that this manual was created.

#### Copyright/Trademarks

© Copyright 2023 Viavi Solutions Inc. All rights reserved. No part of this guide may be reproduced or transmitted, electronically or otherwise, without written permission of the publisher. VIAVI Solutions and the VIAVI logo are trademarks of Viavi Solutions Inc. ("VIAVI").

The Bluetooth<sup>®</sup> word mark and logos are registered trademarks owned by Bluetooth SIG, Inc. and any use of such marks by VIAVI is under license.

All other trademarks and registered trademarks are the property of their respective owners.

#### **Copyright release**

Reproduction and distribution of this guide is authorized for US Government purposes only.

#### Terms and conditions

Specifications, terms, and conditions are subject to change without notice. The provision of hardware, services, and/or software are subject to VIAVI's standard terms and conditions, available at www.viavisolutions.com/en/terms-and-conditions.

### **Open Source Disclaimer - IMPORTANT READ CAREFULLY**

The ONA-800 includes third party software licensed under the terms of separate open source software licenses. By using this software you agree to comply with the terms and conditions of the applicable open source software licenses. Software originated by VIAVI is not subject to third party licenses. Terms of the VIAVI Software License different from applicable third party licenses are offered by VIAVI alone.

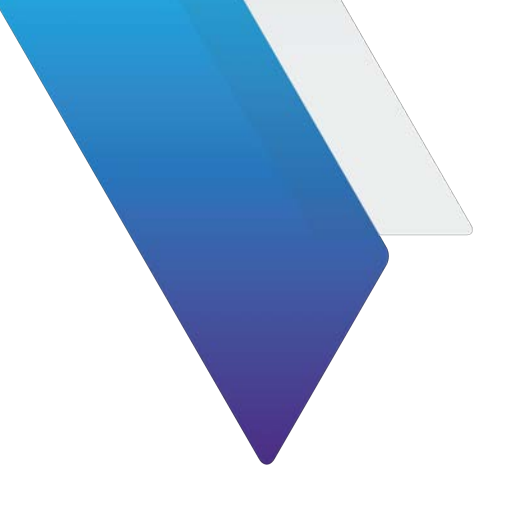

# **Regulatory compliance**

This section covers the following information:

- "Safety and compliance information" on page vi
- "California Proposition 65" on page vi
- "Federal Communications Commission (FCC)" on page vi
- "EU WEEE and Battery Directives" on page vii
- "EU REACH" on page viii
- "EU CE Marking Directives (LV, EMC, RoHS)" on page viii
- "Korea Certification" on page ix
- "Pollution Degree 2 Category under IEC 61010-1" on page ix

# Safety and compliance information

Safety information is provided in the document Safety Instructions - ONA-800 Base Unit, 22137678, which is shipped with the ONA-800. Compliance information is listed below.

# **California Proposition 65**

California Proposition 65, officially known as the Safe Drinking Water and Toxic Enforcement Act of 1986, was enacted in November 1986 with the aim of protecting individuals in the state of California and the state's drinking water and environment from excessive exposure to chemicals known to the state to cause cancer, birth defects or other reproductive harm.

For the VIAVI position statement on the use of Proposition 65 chemicals in VIAVI products, see the **Hazardous Substance Control** section of the <u>VIAVI Policies &</u> <u>Standards</u> web page.

# **Federal Communications Commission (FCC)**

This device complies with part 15 of the FCC Rules. Operation is subject to the following two conditions: (1) This device may not cause harmful interference, and (2) this device must accept any interference received, including interference that may cause undesired operation.

The equipment was tested and found to comply with the limits for a Class A digital device, pursuant to Part 15 of the FCC Rules. These limits are designed to provide reasonable protection against harmful interference when the equipment is operated in a commercial environment. This equipment generates, uses, and can radiate radio frequency energy and, if not installed and used in accordance with the instruction manual, may cause harmful interference to radio communications. Operation of this equipment in a residential area is likely to cause harmful interference, in which case you will be required to correct the interference at your own expense.

The authority to operate this equipment is conditioned by the requirements that no modifications be made to the equipment unless the changes or modifications are expressly approved by VIAVI.

This product complies with 47 CFR Part 15 through the use of a modular component authorized under a grant of certification:

• FCC ID: WUW-SXPCEAC2

### Caution:

• This equipment complies with the FCC RF radiation exposure limits set forth for an uncontrolled environment.

- To comply with FCC RF exposure compliance requirements, a separation distance of at least 0 cm must be maintained between the antenna of this device and all persons.
- To ensure RF exposure compliance while the equipment is body-worn, please use only VIAVI part numbers EHARNESS or ONA-800-HN and avoid using other body-worn accessories containing metallic components.
- This transmitter must not be co-located or operating in conjunction with any other antenna or transmitter.

# Innovation, Science and Economic Development Canada (ISED)

This device contains license-exempt transmitter(s)/receiver(s) that comply with Innovation, Science and Economic Development Canada's license-exempt RSS(s). Operation is subject to the following two conditions:

- 1 This device may not cause interference.
- 2 This device must accept any interference, including interference that may cause undesired operation of the device.

Le présent appareil est conforme aux d'Innovation, Sciences et Développement économique Canada applicables aux appareils radio exempts de licence. L'exploitation est autorisée aux deux conditions suivantes:

- 1 l'appareil ne doit pas produire de brouillage,
- 2 l'utilisateur de l'appareil doit accepter tout brouillage radioélectrique subi, même si le brouillage est susceptible d'en compromettre le fonctionnement.

Device operation in the band 5150-5250 MHz is for indoor use only.

Dans la bande de fréquence 5150-5250 Mhz, l'utilisation du produit doit être uniquement en intérieur.

# **EU WEEE and Battery Directives**

The equipment, and the batteries used to power it, should not be disposed of as unsorted municipal waste and should be collected separately and disposed of according to your national regulations.

VIAVI has established a take-back process in compliance with the EU Waste Electrical and Electronic Equipment (WEEE) Directive, 2012/19/EU, and the EU Battery Directive, 2006/66/EC. Instructions for returning waste equipment and batteries to VIAVI can be found in the **WEEE** section of the <u>VIAVI Policies & Standards</u> web page.

If you have questions concerning the disposal of your equipment or batteries, contact the VIAVI WEEE Program Management team at <u>weee.emea@viavisolutions.com</u>.

# EU REACH

Article 33 of EU REACH regulation (EC) No 1907/2006 requires product suppliers to provide information when a substance included in the list of Substances of Very High Concern (SVHC) is present in an product above a certain threshold.

For information about the presence of REACH SVHC in VIAVI products, see the **Hazardous Substance Control** section of the <u>VIAVI Policies & Standards</u> web page.

# EU CE Marking Directives (LV, EMC, RoHS)

The equipment conforms with all applicable CE marking directives. Please request an EU Declaration of Conformity for further details.

# **EU Radio Equipment Directive**

In accordance with Article 10.8 of the EU Radio Equipment Directive 2014/53/EU, the following table provides information on the frequency bands and the maximum RF transmit power of this product for sale in the EU.

| Frequency range (MHz) | Channels used | Max. Transmit Power (dBm/<br>mW) |
|-----------------------|---------------|----------------------------------|
| 2402-2480             | 0-78          | 9dBm (8mW)                       |
| 2412-2462             | 1-11          | 20.5dBm (112mW)                  |
| 5180-5240             | 36-48         | 15.5dBm (36mW)                   |
| 5260-5320             | 52-64         | 15.5dBm (36mW)                   |
| 5500-5700             | 100-140       | 15.5dBm (36mW)                   |
| 5745-5825             | 149-165       | 15dBm (32mW)                     |

# **Korea Certification**

A급 기기 (업무용 방송통신기자재)

Class A Equipment (Industrial Broadcasting & Communications Equipment 이 기기는 업무용(A급) 전자파적합기기로서 판 매자 또는 사용자는 이 점을 주의하시기 바라 며, 가정외의 지역에서 사용하는 것을 목적으로 합니다.

This equipment is **Industrial (Class A)** electromagnetic wave suitability equipment and seller or user should take notice of it, and this equipment is to be used in the places except for home.

# Japan Radio Law

.当該機器には電波法に基づく、技術基準適合証明等を受けた特定無線設備を装着している。

電波法により5.2/5.3 GHz帯は屋内使用に限ります

# Safety standards compliance

The equipment meets the following standards and requirements:

- UL 61010-1 / CAN/CSA-C22.2 No.61010-1-12 Safety Requirements for Electrical Equipment for Measurement Control, and Laboratory Use - Part I: General Requirements; 3rd edition, Rev 7/19/2019
- IEC 61010-1:2010/AMD1:2016 / EN 61010-1:2010/A1:2019 Safety Requirements for Electrical Equipment for Measurement Control, and Laboratory Use - Part I: General Requirements
- IEC 60825-1:2014 / EN 60825-1:2014 Safety of laser products Part 1: Equipment classification and requirements
- Installation Category (Over voltage Category) II under IEC 60664-1
- Pollution Degree 2 Category under IEC 61010-1

# **Laser Safety**

The provisions contained in two standards define the safety procedures to be observed both by users and by manufacturers when utilizing laser products:

 IEC 60825-1:2014 – Safety of laser products – Part 1: Classification and requirements  FDA 21 CFR § 1040.10 – Performance standards for light-emitting products – Laser products.

Due to the range of possible wavelengths, power values, and injection characteristics of a laser beam, the risks inherent in its usage vary. The laser classes form groups representing different safety thresholds.

# Laser classes

Standards IEC 60825-1:2014 and FDA 21 CFR § 1040.10:

- VFL option: Class 2
- OTDR modules: Class 1, Class 1M
- All plug-in fiber optic transceiver modules: Class 1

## Warning labels for the laser classes

Due to the reduced dimensions of the optical modules, it is not possible to attach the required warning labels to them. In line with the provisions of Article 7.1 of the IEC 60825-1 standard, the laser class identification labels are shown below:

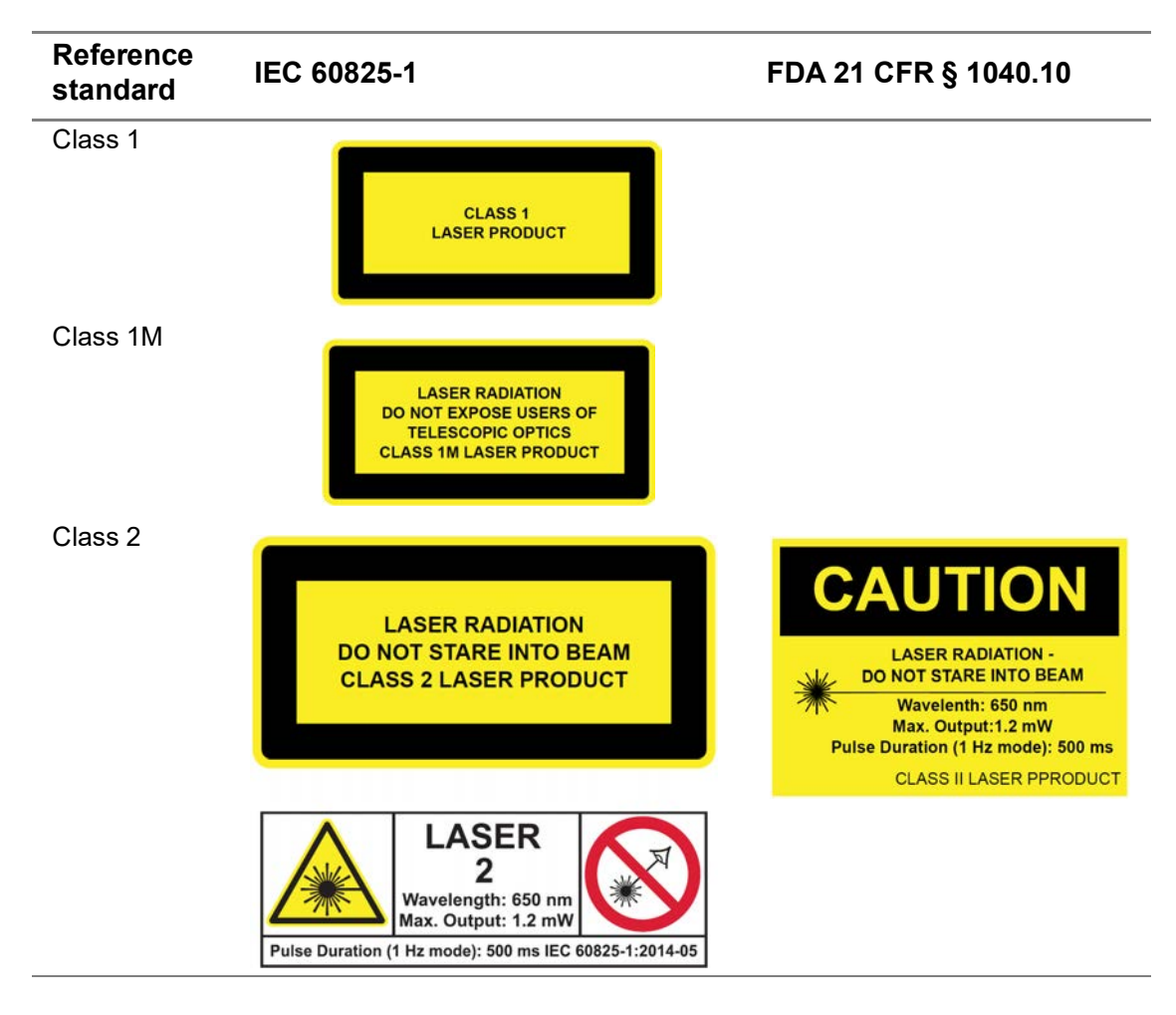

The user must take the necessary precautions concerning the optical output of the instrument and follow the manufacturer's instructions.

# Additional safety information

Safety information is provided in the document *Safety Instructions - ONA-800 Base Unit*, 22137678, which is shipped with the ONA-800.

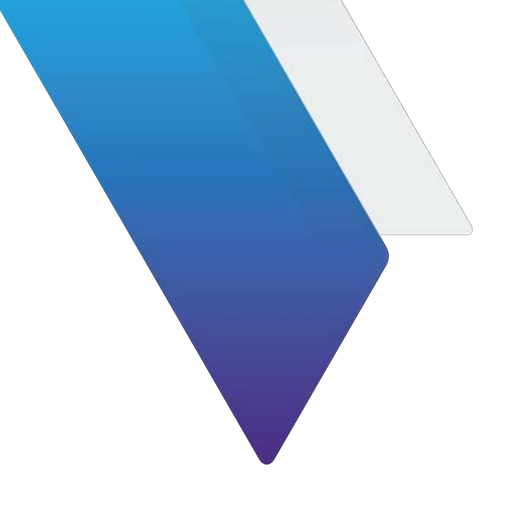

# **About this Guide**

This section explains how to use this Getting Started Guide.

- "Purpose and scope" on page xiv
- "Assumptions" on page xiv
- "Conventions" on page xiv
- "Technical assistance" on page xvi

# **Purpose and scope**

The purpose of this manual is to help you successfully use the features and capabilities of the ONA-800. This manual includes task-based instructions that describe how to configure, use, and troubleshoot the general functions of the base unit.

# **Assumptions**

This manual is intended for novice, intermediate, and experienced users who want to use the test instrument effectively and efficiently. VIAVI assumes that you have basic computer experience and are familiar with basic telecommunication concepts, terminology, and safety.

# Conventions

This guide uses typographical and symbols conventions as described in the following tables.

| ltem(s)                                                                                                    | Example(s)                                                                                                    |
|----------------------------------------------------------------------------------------------------|----------------------------------------------------------------------------------------------------|
| Buttons, keys, or switches that you press or flip on a physical device.                                                                                         | <ul> <li>Press the <b>On</b> button.</li> <li>Press the <b>Enter</b> key.</li> <li>Flip the <b>Power</b> switch to the on position.</li> </ul>                                    |
| Buttons, links, menus, menu<br>options, tabs, or fields on a PC-<br>based or Web-based user inter-<br>face that you click, select, or type<br>information into. | <ul> <li>Press the On button.</li> <li>Click File &gt; Properties.</li> <li>Click the Properties tab.</li> <li>Type the name of the probe in the Probe Name field.</li> </ul>     |
| Directory names, file names, and<br>code and output messages that<br>appear in a command line interface<br>or in some graphical user interfaces<br>(GUIs).      | <pre>\$NANGT_DATA_DIR/results (directory) - test_products/users/defaultUser.xml   (file name) - All results okay. (output message)</pre>                                          |
| Text you must type exactly as shown into a command line inter-<br>face, text file, or a GUI text field.                                                         | <ul> <li>Restart the applications on the server using the following command:</li> <li>\$BASEDIR/startup/npiu_init restart</li> <li>Type: a:\set.exe in the dialog box.</li> </ul> |
| Command line option separators.                                                                                                    | platform [a b e]                                                                                                    |
| Optional arguments (text variables in code).                                                                                                    | login [platform name]                                                                                                    |
| Required arguments (text variables in code).                                                                                                    | <pre><password></password></pre>                                                                                                    |

 Table 1
 Text formatting and other typographical conventions

#### Table 2Symbol conventions

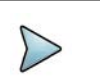

This symbol indicates a note that includes important supplemental information or tips related to the main text.

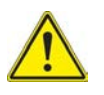

This symbol represents a general hazard. It may be associated with either a DAN-GER, WARNING, CAUTION, or ALERT message. See Table 3 for more information.

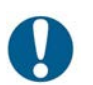

This symbol represents an alert. It indicates that there is an action that must be performed in order to protect equipment and data or to avoid software damage and service interruption.

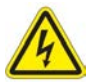

This symbol represents hazardous voltages. It may be associated with either a DANGER, WARNING, CAUTION, or ALERT message. See Table 3 for more information.

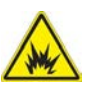

This symbol represents a risk of explosion. It may be associated with either a DAN-GER, WARNING, CAUTION or ALERT message. See Table 3 for more information.

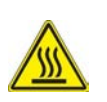

This symbol represents a risk of a hot surface. It may be associated with either a DANGER, WARNING, CAUTION, or ALERT message. See Table 3 for more information.

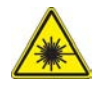

This symbol represents a risk associated with fiber optic lasers. It may be associated with either a DANGER, WARNING, CAUTION or ALERT message. See Table 3 for more information.

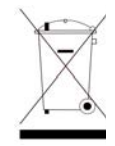

This symbol, located on the equipment, battery, or the packaging indicates that the equipment or battery must not be disposed of in a land-fill site or as municipal waste, and should be disposed of according to your national regulations.

| Table 3 | Safety definitions |
|---------|--------------------|
|---------|--------------------|

| Term    | Definition                                                                                                    |
|---------|----------------------------------------------------------------------------------------------------|
| DANGER  | Indicates a potentially hazardous situation that, if not avoided, <i>will</i> result<br>in death or serious injury. It may be associated with either a general haz-<br>ard, high voltage, or other symbol. See Table 2 for more information.                                                                                                    |
| WARNING | Indicates a potentially hazardous situation that, if not avoided, <i>could</i> result in death or serious injury. It may be associated with either a general hazard, high voltage, or other symbol. See Table 2 for more information.                                                                                                    |
| CAUTION | <ul> <li>Indicates a potentially hazardous situation that, if not avoided, could result in minor or moderate injury and/or damage to equipment.</li> <li>It may be associated with either a general hazard, high voltage, or risk of explosion symbol. See Table 2 for more information.</li> <li>When applied to software actions, indicates a situation that, if not avoided, could result in loss of data or a disruption of software operation.</li> </ul> |
| ALERT   | Indicates that there is an action that must be performed in order to pro-<br>tect equipment and data or to avoid software damage and service inter-<br>ruption.                                                                                                    |

The user must take the necessary precautions concerning the optical output of the instrument and follow the manufacturer's instructions.

# **Technical assistance**

For technical assistance, call the VIAVI Technical Assistance Center (TAC) at 1-844-GO-VIAVI. For the latest TAC information, go to http://www.viavisolutions.com/en/services-and-support/support/technical-assistance.

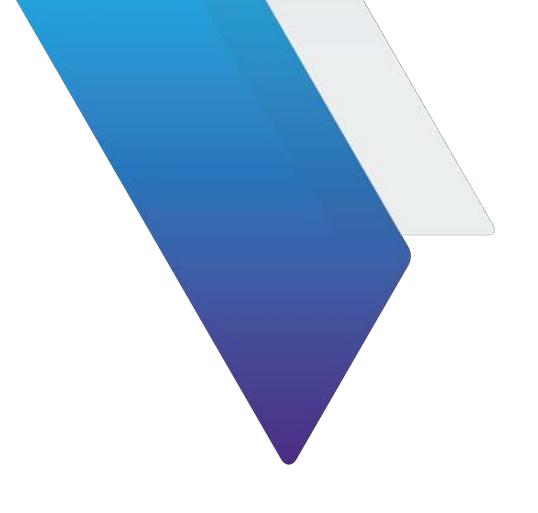

۷

xiii

1

# **Table of Contents**

## **Regulatory compliance**

| Safety and compliance information                              |
|----------------------------------------------------------------|
| Federal Communications Commission (FCC)vi                      |
| Innovation, Science and Economic Development Canada (ISED) vii |
| EU WEEE and Battery Directives vii                             |
| EU REACH                                                       |
| EU CE Marking Directives (LV, EMC, RoHS)viii                   |
| EU Radio Equipment Directiveviii                               |
| Korea Certificationix                                          |
| Japan Radio Lawix                                              |
| Safety standards complianceix                                  |
| Laser Safetyix                                                 |
| Laser classes                                                  |
| Warning labels for the laser classes                           |
| Additional safety informationxi                                |

## About this Guide

| Purpose and scope    | xiv |
|----------------------|-----|
| Assumptions          | xiv |
| Conventions          | xiv |
| Technical assistance | xvi |

## Chapter 1 Getting started

| About the ONA-800        | . 2 |
|--------------------------|-----|
| Jnpacking and inspection | . 3 |
| Base unit contents       | . 3 |
| DNA-800 base             | . 3 |
| Additional Modules       | . 5 |
| Full-sized modules       | . 5 |

| Р     | EM                                        | 5 |
|-------|-------------------------------------------|---|
|       | Charging the PEM                          | 6 |
|       | Hot Swapping of PEM                       | 6 |
| Attac | hing components                           | 6 |
| A     | ttaching the screen                       | 6 |
| A     | ttaching modules                          | 7 |
|       | Solution and Fiber Module Carrier modules | 8 |
|       | Expansion modules                         | 9 |
|       | Plug-in modules                           | 0 |
| Powe  | ering the base unit                       | 2 |
| В     | attery Installation                       | 3 |
| A     | C power adapter                           | 4 |
|       |                                           |   |

# Chapter 2 Setting up the system

| Home Screen                                            | 8 |
|--------------------------------------------------------|---|
| Favorites                                              | 8 |
| Editing Favorites                                      | 9 |
| Tests                                                  | 2 |
| Job Manager                                            | 3 |
| System                                                 | 3 |
| Setting up remote access                               | 5 |
| Connecting to a Wi-Fi network                          | 5 |
| Setting up a Bluetooth connection                      | 5 |
| Setting up the GNSS                                    | 6 |
| Specifying GNSS settings                               | 6 |
| Sky Plot                                               | 7 |
| Signal strength                                        | 8 |
| Transferring files using FTP and SFTP                  | 9 |
| Using Smart Access Anywhere                            | 9 |
| Enabling software options                              | 9 |
| Viewing available software options                     | 9 |
| Enabling purchased software options                    | 0 |
| Updating the system software                           | 0 |
| Updating the system software using a USB drive         | D |
| Downloading the software and extracting to a USB drive | 1 |
| Performing a software update using a USB drive         | 1 |
| Updating the system software over the network          | 2 |
| Job Manager                                            | 3 |
| Test plans                                             | 3 |
| Creating test plans                                    | 3 |
| Running jobs                                           | 4 |
| Freeform jobs                                          | 6 |
| Synchronizing to the StrataSync server                 | 7 |
|                                                        |   |
| Chapter 3 Powermeter and VFL                           |   |

| •                 |                 |     |      |    |
|-------------------|-----------------|-----|------|----|
| Connection to the | power meter and | VFL | <br> | 40 |

39

| Using the power meter                  |
|----------------------------------------|
| Configuring the Measurement parameters |
| Configuring the alarm parameters       |
| Configuring the Link parameters        |
| Configuring the File parameters        |
| Saving the configuration in a file     |
| Loading an existing configuration      |
| Results page                           |
| Result of the measurement in progress  |
| Table of results.    46                |
| Commands of the power meter parameters |
| Performing a measurement               |
| Power measurement                      |
| Optical link loss                      |
| Storing and reloading results          |
| Storing results                        |
| VFL function                           |
| Visual Fault Locator function (VFL)    |
| Characteristics of the options         |
| Powermeter option                      |
| VFL option                             |
|                                        |

## Chapter 4 Smart Access Anywhere

| About Smart Access Anywhere                       | 2 |
|---------------------------------------------------|---|
| Licensing                                         | 2 |
| Downloading and extracting the utility            | 2 |
| Establishing a connection                         | 2 |
| Wired Ethernet Connection                         | 3 |
| WiFi Connection                                   | 3 |
| Smartphone with Data Tethering54                  | 4 |
| Launching the utility                             | 4 |
| Launching the utility on the instrument5          | 5 |
| Testing your connection                           | 5 |
| Launching the utility on your PC or mobile device | 5 |
| Displaying the instrument's user interface        | 6 |
| Transferring files                                | 6 |
| Displaying and modifying connection settings      | 7 |

## Appendix A Physical Specifications

| NA-800A-MF       | 0 |
|------------------|---|
| ptional modules  | 0 |
| Solution modules | 1 |
| Fiber modules    | 1 |
| OSA and OTDR     | 1 |
| DTS              | 1 |
| ODM              | 1 |

59

51

| Expansion Modules             |
|-------------------------------|
| CAA modules                   |
| OTDR and MPO Switch           |
| OSA, OCV, and OCC modules     |
| Timing Expansion Module (TEM) |
| Power Expansion Module (PEM)  |

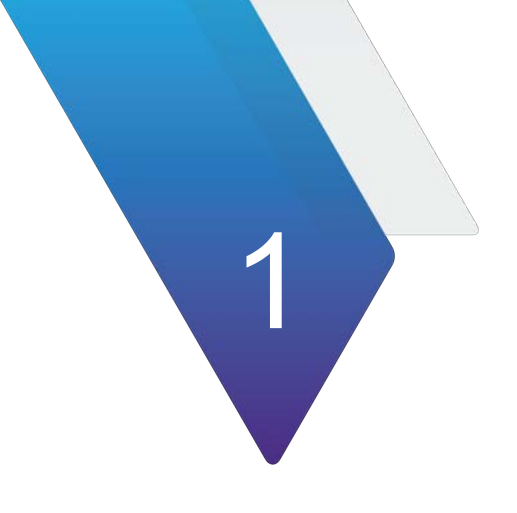

# **Getting started**

This chapter explains how to use this Getting Started Guide.

The topics discussed in this chapter are as follows:

- "About the ONA-800" on page 2
- "Unpacking and inspection" on page 3
- "ONA-800 base" on page 3
- "Additional Modules" on page 5
- "Attaching the screen" on page 6
- "Attaching modules" on page 7
- "Powering the base unit" on page 12

# About the ONA-800

The ONA-800 is a modular communications test and measurement instrument that may be used both indoors and outdoors. Modules with specific test capabilities can be added and removed as required. The unit features an 8-inch touchscreen for quick access to the touch-based user interface. Powered by either external AC power or batteries in the field, the ONA-800 is both rugged and portable. Capabilities such as WiFi and Bluetooth are optional.

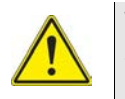

## WARNING

The equipment is not intended to be used outdoors during unattended operation, in inclement weather, or using the supplied AC/DC adapter.

Figure 1 shows the front panel touchscreen.

Figure 1 Front panel touchscreen

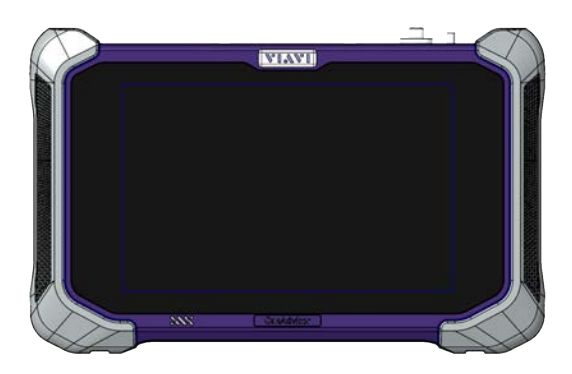

The ONA-800 base is available in two variants. Table 1 describes the ONA-800 base variants.

| Table 1 | ONA-800 base | variants |
|---------|--------------|----------|
|---------|--------------|----------|

| Variant        | Features                                                                                                    |
|----------------|----------------------------------------------------------------------------------------------------|
| ONA-800A-MF    | <ul> <li>Modularity; dual-bay, detachable or plug-in (via Fiber Module Carrier) capability</li> </ul>                                                                                             |
| ONA-800A-MF2   | <ul> <li>Modularity; dual-bay, detachable or plug-in (via Fiber Module<br/>Carrier) capability</li> <li>Support for Power Expansion Module (PEM)</li> </ul>                                       |
| ONA-800A-MF2-T | <ul> <li>Modularity; dual-bay, detachable or plug-in (via Fiber Module<br/>Carrier) capability</li> <li>Support for Power Expansion Module (PEM)</li> <li>For transport configurations</li> </ul> |
| ONA-800A-MF2-F | <ul> <li>Modularity; dual-bay, detachable or plug-in (via Fiber Module<br/>Carrier) capability</li> <li>Support for Power Expansion Module (PEM)</li> <li>For fiber configurations</li> </ul>     |

| Variant         | Features                                                                                                    |
|-----------------|----------------------------------------------------------------------------------------------------|
| ONA-800A-MF2G-T | <ul> <li>Modularity; dual-bay, detachable or plug-in (via Fiber Module<br/>Carrier) capability</li> <li>Support for Power Expansion Module (PEM)</li> <li>No Bluetooth<sup>®</sup></li> </ul> |
|                 |                                                                                                    |
|                 | <ul> <li>For transport configurations</li> </ul>                                                                                                    |

| Table 1 | ONA-800 base variants |
|---------|-----------------------|
|---------|-----------------------|

# **Unpacking and inspection**

VIAVI typically ships our instruments using anti-static packing material to stabilize the components inside the box. When unpacking the components, verify that all the items you ordered are included in the package. Accessories may be shipped in a separate box.

After you unpack the components, examine the top, bottom, front, and side panels, including ports, LEDs, and the touchscreen for damage.

If any component shows signs of damage, contact VIAVI Customer Care at 1-844-GO-VIAVI. For the latest TAC information, go to http://www.viavisolutions.com/en/servicesand-support/support/technical-assistance. For information about returning equipment, see "Returning equipment to VIAVI".

Consider saving shipping boxes and packing materials in case you need to repackage the components for shipment.

## **Base unit contents**

The ONA-800 base unit consists of the following equipment:

- One field-replaceable Lithium Ion battery:
  - C5BATTERY98 or
    - BAT-96WHR for Transport applications
- AC adapter and cord:
  - G700050127 or
  - PS-330W24V for Transport applications
- A back cover or up to two dummy modules, depending on the number of solution modules ordered
- LCD screen protector

# ONA-800 base

Figure 2 shows the top panel of the ONA-800 base.

## Figure 2 ONA-800 base top panel

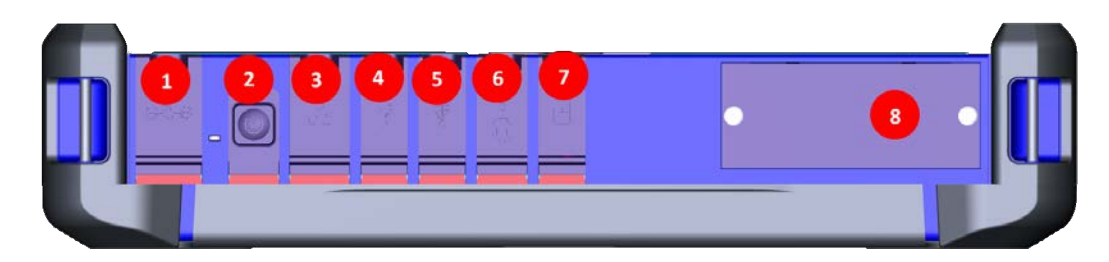

- 1 AC/DC power adapter port (19-27 V, 15A Max)
- 2 Power button
- 3 LAN port (use shield cable)
- 4 USB port
- 5 USB port
- 6 USB-C port (device only)
- 7 Micro SD card port
- 8 Optional module slot

Figure 3 shows the left and right side panels.

Figure 3 Left and right side panels

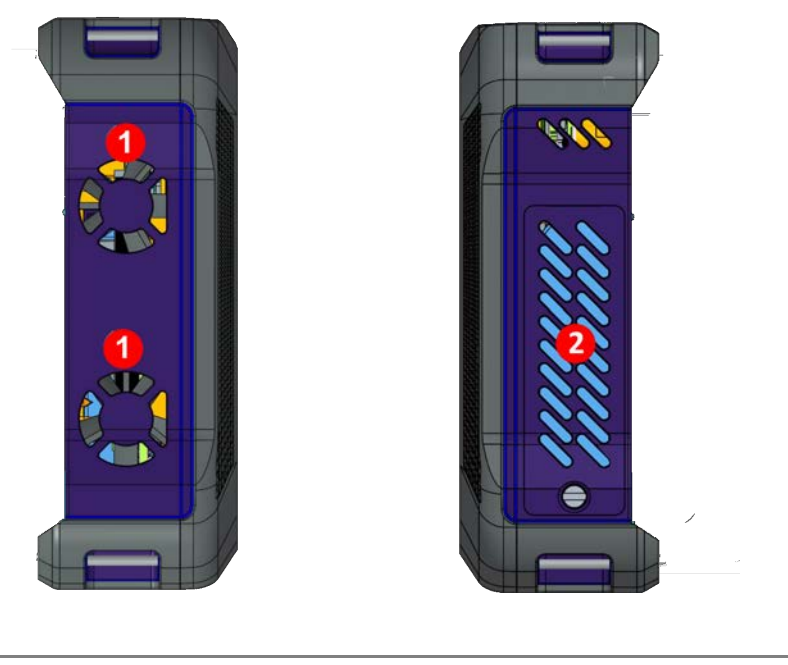

1 Cooling fans

2 Battery access door

Figure 4 shows the back panel without the backplate or modules attached.

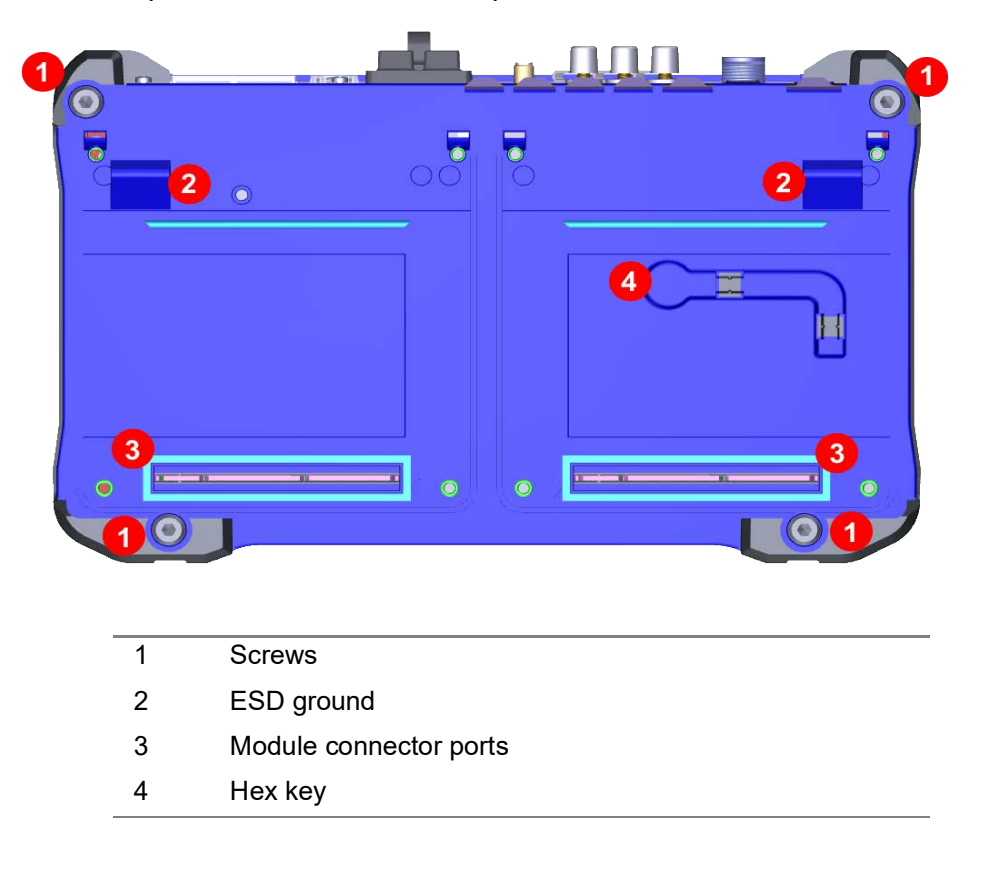

### Figure 4 Back panel, no modules or backplate

# **Additional Modules**

You can add additional modules to the ONA-800 base.

# **Full-sized modules**

Refer to the user documentation that came with your module for information about the features, capabilities, and operation of your specific Solution or Fiber Module Carrier modules.

## PEM

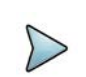

## NOTE

The PEM is only supported on the ONA-800A-MF2.

The ONA-800A-MF2 supports the addition of the ONA-MF2-PEM Power Expansion Module (PEM), allowing you to add additional batteries to the ONA-800 for an extended battery runtime. You can attach up to two PEMs, providing the ONA-800 with 3 batteries (2 external/1 internal) for a total of 244Wh.

Figure 5 shows the PEM.

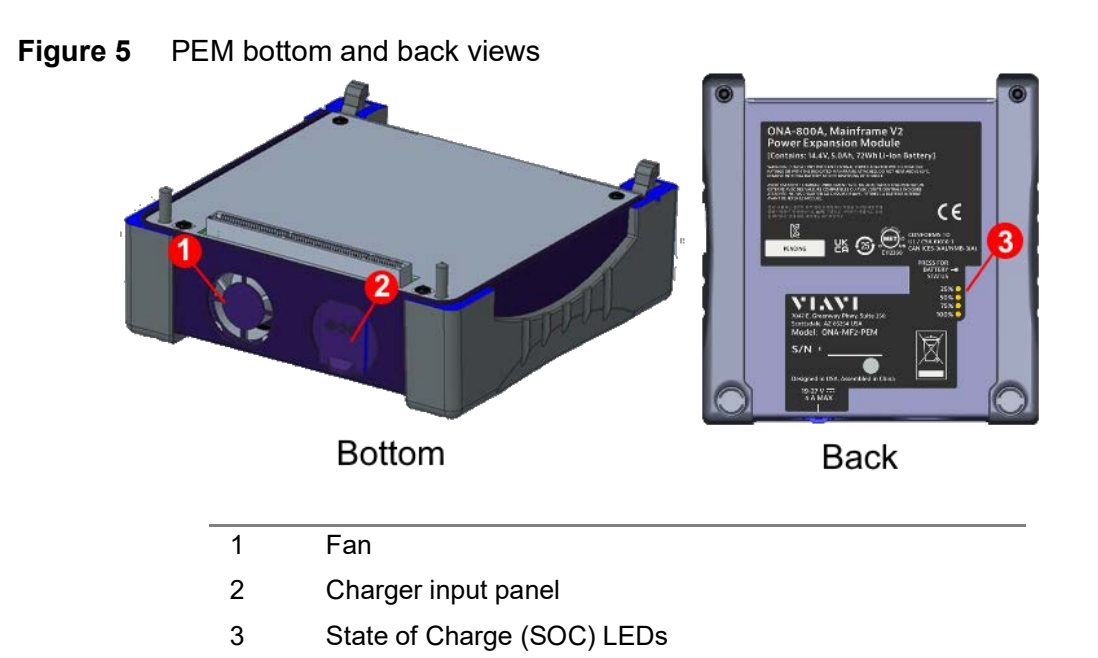

## Charging the PEM

You can charge the PEM:

- On its own using the charger input, using the same adapter that ships with the ONA-800.
- When connected to the ONA-800.

## Hot Swapping of PEM

If you are using a PEM, you must perform the initial installation of the PEM in either of the two slots on the back of the ONA-800A-MF2 before turning on or rebooting the unit. Once the unit is on, you can hot swap to another PEM in the same physical slot. When using two PEMs, both must be initially installed with the ONA-800A-MF2 unit powered off.

With additional fully charged PEMs, you can continuously extend the battery operation for a long period of time.

# **Attaching components**

The following sections describe how to install components to the ONA-800 base.

## Attaching the screen

The following procedure describes how to attach the screen to the ONA-800 base unit.

## To attach the screen to the base unit

1 Set the screen onto the base, ensuring the mating connectors between the two pieces are aligned, as shown in Figure 6.

Figure 6Set screen to base

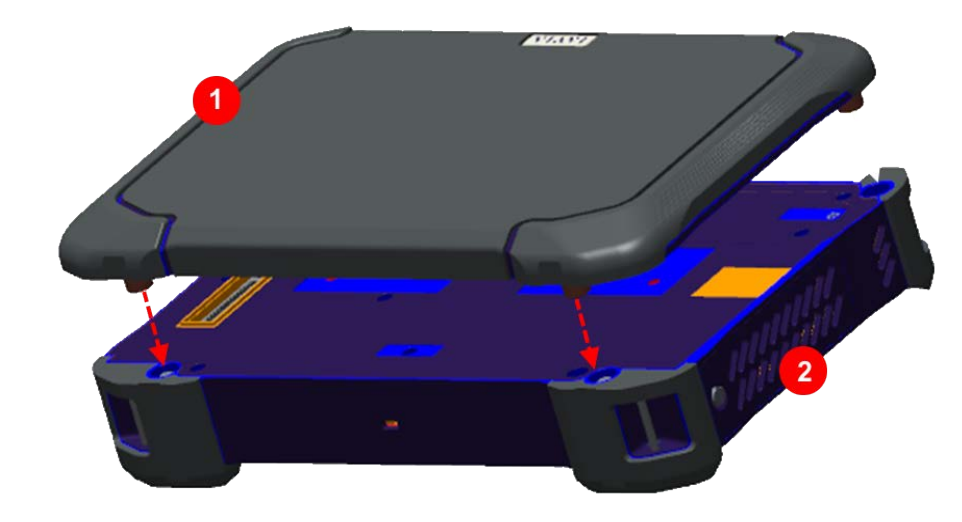

2 Set unit so you have access to the back. Using the Hex Key located in the groove on the back panel of the screen, tighten the four fasteners, as shown in Figure 7.

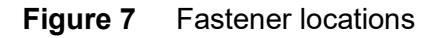

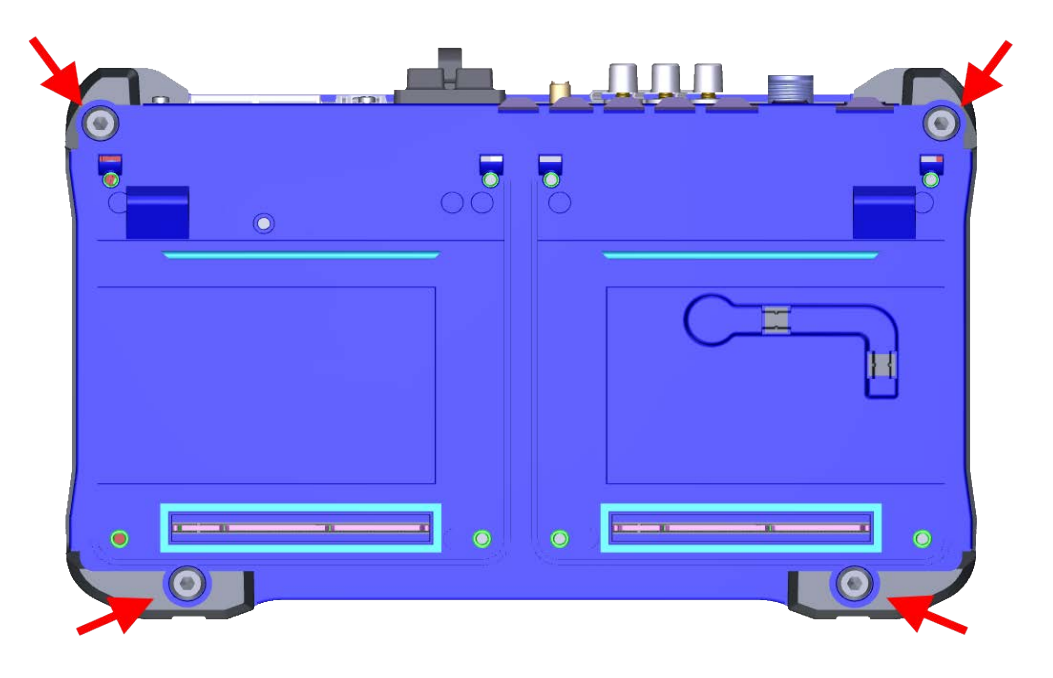

# Attaching modules

This section describes how to attach modules to the ONA-800.

## **Solution and Fiber Module Carrier modules**

Table 2 lists the Solution modules you can attach to the ONA-800 base.

Table 2Solution Modules

| Module     | Description                                                                                                    |
|------------|----------------------------------------------------------------------------------------------------|
| SPA06MA    | Spectrum Analyzer with 6 GHz RF and 25 Gbps Optical hardware.                                                                             |
| SPA06MA-O  | Spectrum Analyzer with 6 GHz RF.                                                                                                    |
| RA44MA-O   | Radio Analysis Module (44 GHz)                                                                                                    |
| RA18MA-O   | Radio Analysis Module (18 GHz)                                                                                                    |
| E81FMC1    | Fiber Module Carrier module that allows you to install Fiber<br>Modules. See Table 4 on page 10 for a list of supported Fiber<br>Modules. |
| TM400GB-QO | 400G Module for ONA 800 with one QSFP-DD port and one OSFP port.                                                                          |
| TM400GB-QQ | 400G Module for ONA 800 with two QSFP-DD ports.                                                                                           |

The following procedure describes how to attach a Solution or Fiber Module Carrier module to the ONA-800.

### To attach a Fiber Module carrier or Solution module

- 1 Power down the ONA-800 and disconnect from AC power.
- 2 Place the unit so that you have access to the back and remove the termination cover by removing the screws that hold it in place.
- 3 Set the module onto the screen, ensuring the mating connectors between the two pieces are aligned, as shown in Figure 8.

Figure 8 Module to screen

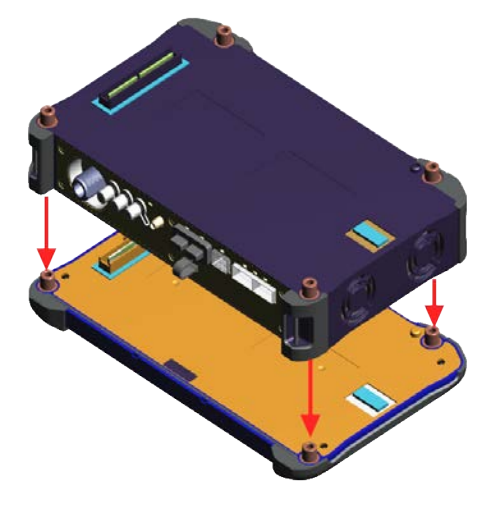

4 Insert the hex key in the brass fittings on the rear of the module and tighten the internal captive fasteners to secure the module to the display.

5 Place the ONA-800 base onto the module, ensuring the mating connectors are aligned, as shown in Figure 9.

Figure 9 ONA-800 base to module

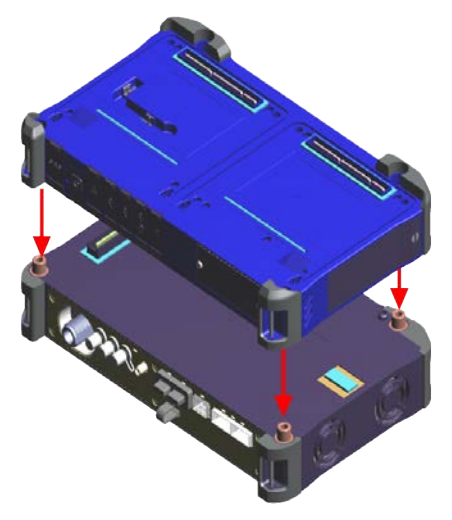

- **6** Using the hex key, tighten the captive fasteners on the rear of the base that secure it to the module.
- 7 Re-attach the expansion modules or back cover.

## **Expansion modules**

You can attach the following expansion modules to the ONA-800:

Table 3 lists the expansion modules you can attach to the ONA-800 base.

| <b>Table 3</b> Expansion modules | Table 3 | Expansion modules |
|----------------------------------|---------|-------------------|
|----------------------------------|---------|-------------------|

| Module                  | Description                                                                   |
|-------------------------|-------------------------------------------------------------------------------|
| CAA                     | Provides cable and antenna analysis                                           |
| OTDR and MPO Switch     | Optical Time-domain Reflectometer and Multi-<br>Fiber Switch                  |
| OSA/OCV/OCC             | Optical Spectrum Analyzer/Optical Channel<br>Verifier/Optical Channel Checker |
| ТЕМ                     | Timing Expansion Module                                                       |
| PEM (ONA-800A-MF2 only) | Power Expansion Module                                                        |

The following procedure describes how to attach expansion modules to the ONA-800.

### To attach expansion modules

- 1 Power down the ONA-800 and disconnect from AC power.
- 2 Place the unit so that you have access to the back and remove the termination cover by removing the screws that hold it in place.

- **3** Locate the hinges on the module and insert them into the base at a 45 to 60 degree angle
- 4 Pivot the module down towards the connector, as shown in Figure 10.

### Figure 10 Pivot module down

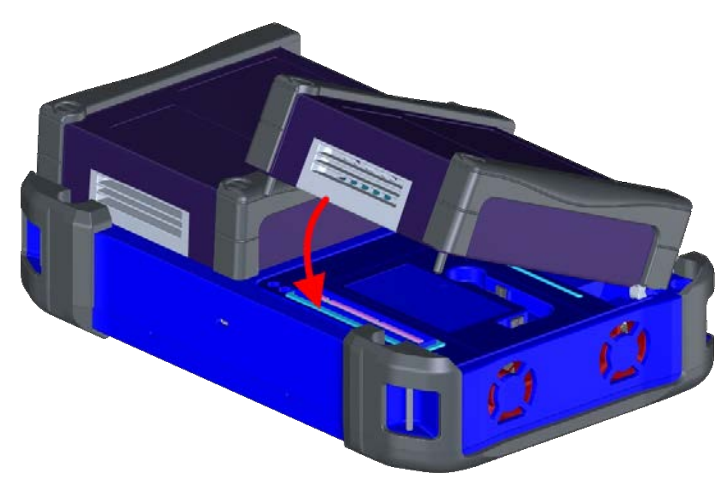

- 5 Seat the module into the connector with slight pressure.
- 6 Tighten the screws on the module.

The following procedure describes how to remove CAA/OTDR modules.

## To remove expansion modules

- 1 Power down the ONA-800 and disconnect from AC power.
- 2 Place the unit so that you have access to the back.
- **3** Remove the screws on the module.
- 4 Remove the module from the ONA-800.

## **Plug-in modules**

# NOTE

The Fiber Module Carrier module must be installed before you can install plug-in modules. See "To attach a Fiber Module carrier or Solution module" on page 8 for more information.

Table 4 lists the plug-in modules supported on the ONA-800.

#### **Table 4**Supported plug-in modules

| Catalog Number | Description |
|----------------|-------------|
| OSA modules    |             |
| 2304-8491.027  | OSA-110M PC |

## Table 4Supported plug-in modules

| Catalog Number | Description                                                                  |
|----------------|------------------------------------------------------------------------------|
| 2304-8491.030  | OSA-110H, Compact, High Power, PC                                            |
| 2304-8491.137  | OSA-110H, Compact, High Power, APC                                           |
| 2304-8491.043  | OSA-110R PC Compact with In-Band OSNR                                        |
| 2304-8491.140  | OSA-110R APC Compact with In-Band OSNR                                       |
| EOSA610B-APC   | HIGH RESOLUTION OSA MODULE VERSION B                                         |
| EOSA610B-APCFC | HIGH RESOLUTION OSA MODULE VERSION B                                         |
| EOSA610B-PC    | HIGH RESOLUTION OSA MODULE VERSION B                                         |
| OTDR modules   |                                                                              |
| E8123AV-PC     | High Resolution OTDR Module AV 850/1300nm PC connector -<br>SC adapter Std   |
| E8146A-PC      | OTDR Module A EF-850/1300nm and 1310/1550nm PC connector<br>- SC adapter Std |
| E8156A-PC      | OTDR Mod. A EF-850/1300nm and 1310/1550/1625nm PC conn.<br>- SC adapter Std  |
| E8126C-APC     | OTDR Module C 1310/1550nm APC connector - SC adapter Std                     |
| E8126C-PC      | OTDR Module C 1310/1550nm PC connector - SC adapter Std                      |
| E8136C-APC     | OTDR Module C 1310/1550/1625nm APC connector - SC adapter Std                |
| E8136C-PC      | OTDR Module C 1310/1550/1625nm PC connector - SC adapter Std                 |
| E8126D-APC     | OTDR Module D 1310/1550nm APC connector - SC adapter Std                     |
| E8126D-PC      | OTDR Module D 1310/1550nm PC connector - SC adapter Std                      |
| E8129D-62-APC  | OTDR Module D 1550/Filtered 1625nm APC connector - SC adapter Std            |
| E8129D-62-PC   | OTDR Module D 1550/Filtered 1625nm PC connector - SC<br>adapter Std          |
| E8136D-APC     | OTDR Module D 1310/1550/1625nm APC connector - SC adapter Std                |
| E8136D-PC      | OTDR Module D 1310/1550/1625nm PC connector - SC adapter<br>Std              |
| DTS modules    |                                                                              |
| EDFOS-DTS-SM   | Single Mode Raman OTDR module                                                |
| ODM modules    |                                                                              |
| E81MRODM2-APC  | Medium range Optical Dispersion Measurement module with APC connector        |

| Catalog Number | Description                                                          |
|----------------|----------------------------------------------------------------------|
| E81MRODM2-PC   | Medium range Optical Dispersion Measurement module with PC connector |
| E81LRODM2-APC  | Long range Optical Dispersion Measurement module with APC connector  |
| E81LRODM2-PC   | Long range Optical Dispersion Measurement module with APC connector  |

#### Table 4 Supported plug-in modules

The following procedure describes how to install a plug-in module into the Fiber Module Carrier attached to the ONA-800.

#### To install a plug-in module

- 1 Power down the ONA-800 and disconnect from AC power.
- 2 If you have not already done so, install the **Fiber Module Carrier** module, as described in "To attach a Fiber Module carrier or Solution module" on page 8.
- **3** Slide the plug-in module into the Fiber Module Carrier module, as shown in Figure 11.

#### Figure 11 Insert plug-in module

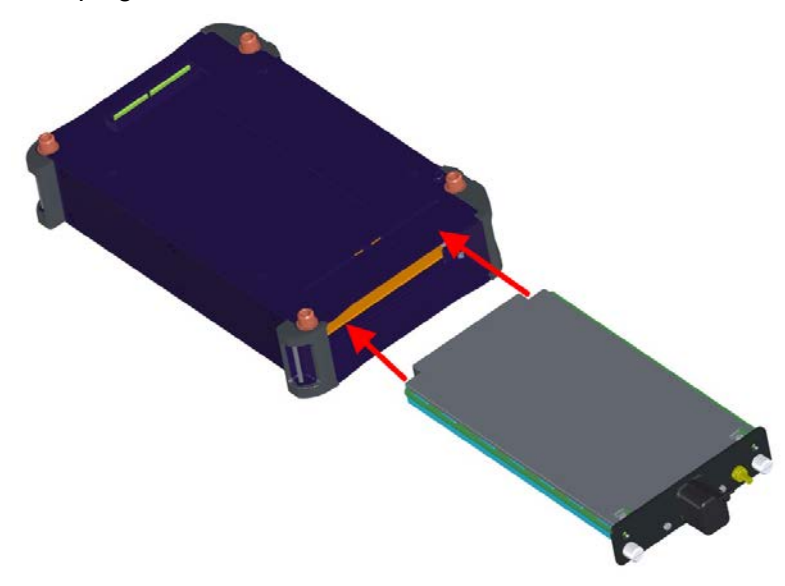

4 Tighten the thumb screws.

# Powering the base unit

Power is supplied to the instrument by the battery or the AC power adapter. For the ONA-800, the adapter is supplied with the instrument. Use of AC power adapters or batteries other than those supplied with your ONA-800 is not recommended as other slices/modules may be supplied with incompatible adapters or batteries. When

supplying power using the AC power adapter, you need to verify that you have the correct adapter.

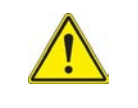

## CAUTION:

Do not attempt to run the ONA-800 in an enclosure such as the soft-shell travel case. Doing so may damage the unit.

## **Battery Installation**

The base unit can operate supplied by the AC power adapter shipped with the unit or by battery. Figure 12 and Figure 13 show the battery labels.

Figure 12 ONA-800 battery label

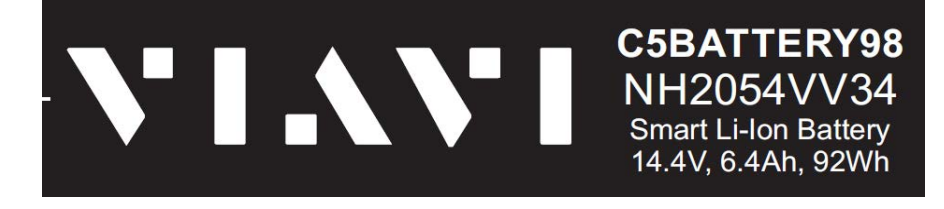

Figure 13 ONA-800 Battery label (for transport)

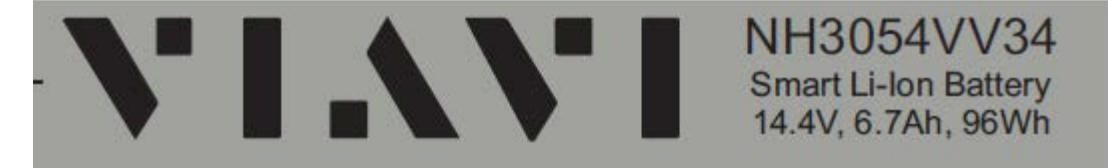

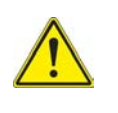

### CAUTION:

The Lithium Ion batteries shipped with the unit can explode if incorrectly installed. When replacing the battery, ensure that you only use VIAVI approved battery types, as shown in Figure 7, and that they are properly installed. Always dispose of batteries according to your local safety and environmental regulations.

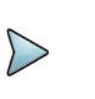

## NOTE:

VIAVI recommends that you either power off the unit or switch to AC power before replacing the batteries.

## To install the battery

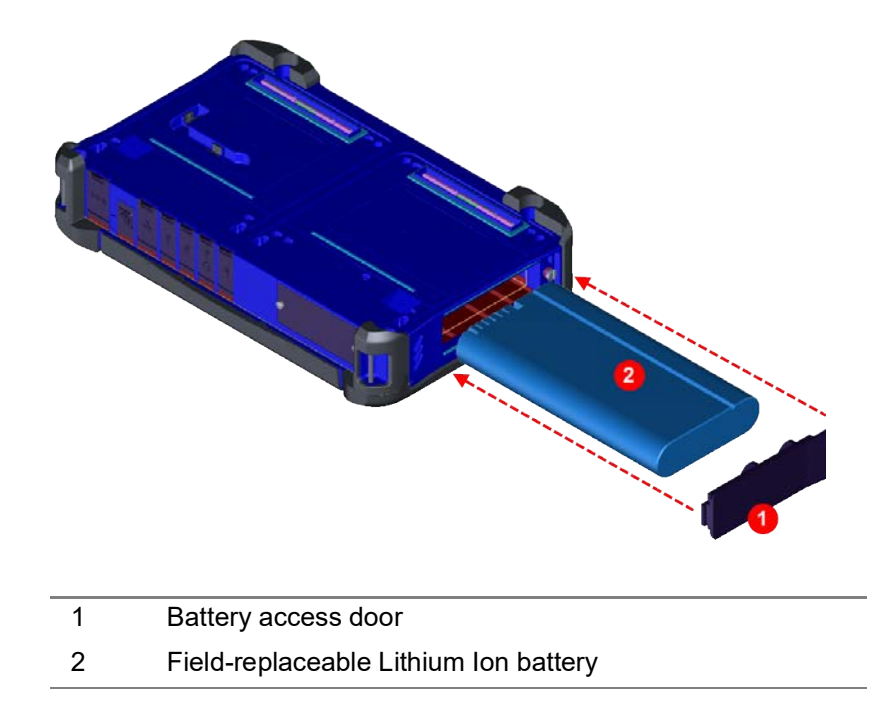

# AC power adapter

The base unit with all applications installed operates from 19-27V DC and can operate supplied by the 19V DC, 160W AC, or 24V DC 330W AC power adapter shipped with the unit. The nominal input ratings of the power adapter are 100-240V AC, 50-60Hz, and it auto-ranges between 90-264V AC and 47-63Hz. The mains supply cord used with the power adapter must be grounded with a connection to protective earth.

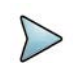

### NOTE:

Before connecting an AC power adapter to the base unit, refer to the label on the adapter (Figure 15) to confirm that it is the correct adapter for use with the unit. AC power adapters supplied with modules might not be compatible for use with the ONA-800.

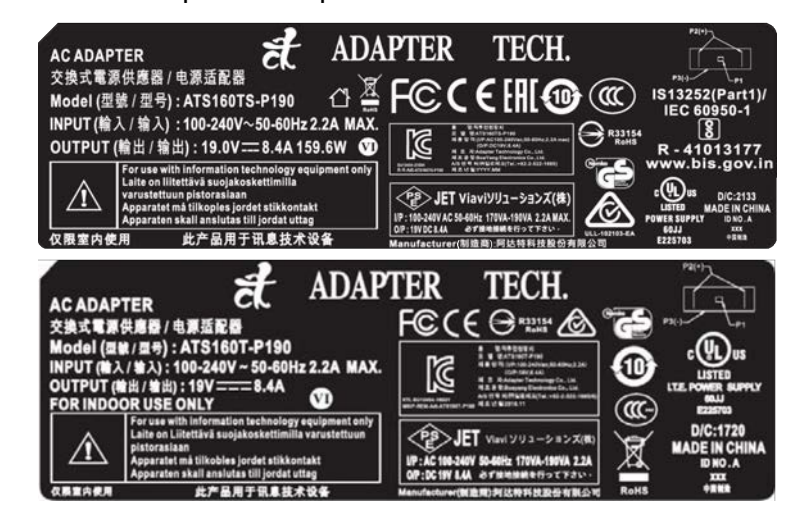

Figure 14 ONA-800 AC power adapter label

Figure 15 ONA-800 AC power adapter label (Transport)

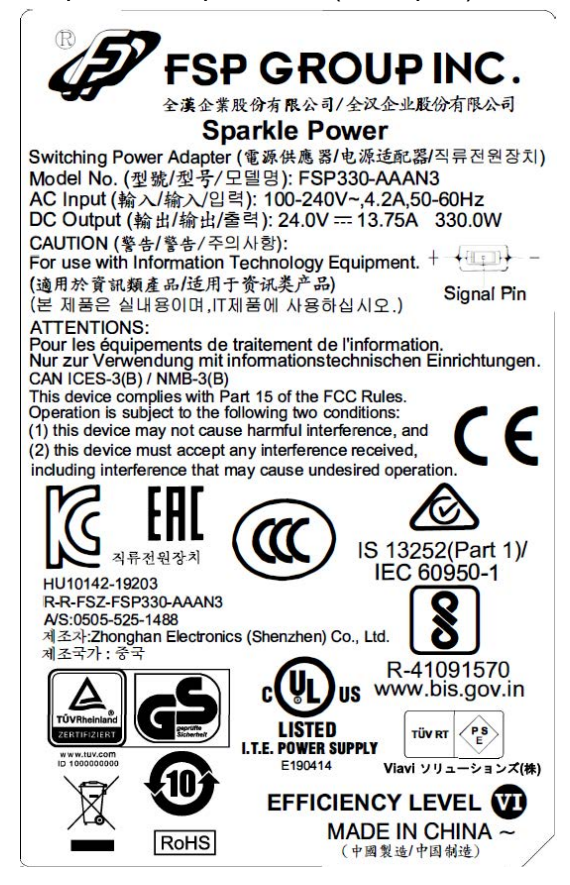
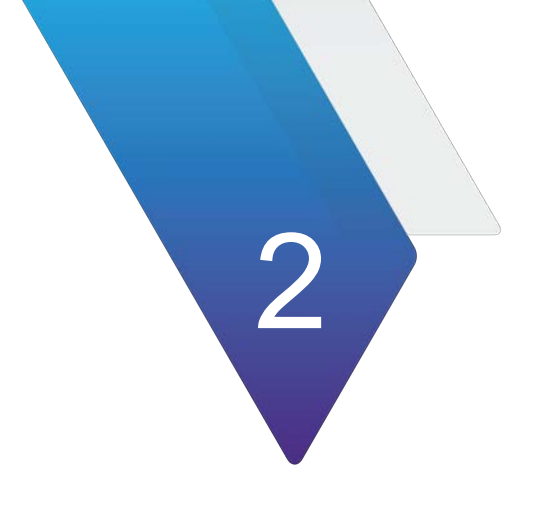

# Setting up the system

This chapter covers the following information:

- "Home Screen" on page 18
- "Favorites" on page 18
- "Setting up remote access" on page 25
- "Connecting to a Wi-Fi network" on page 25
- "Setting up a Bluetooth connection" on page 25
- "Setting up the GNSS" on page 26
- "Transferring files using FTP and SFTP" on page 29
- "Using Smart Access Anywhere" on page 29
- "Enabling software options" on page 29
- "Updating the system software" on page 30
- "Job Manager" on page 33
- "Synchronizing to the StrataSync server" on page 37

# **Home Screen**

When you first start the ONA-800, the Home Screen appears, as shown in Figure 16.

| Figure 16 Home | Screen             |            |            |                |
|----------------|--------------------|------------|------------|----------------|
| A Home         | 🔁 CAA 🛛 😽 Fiber Op | itics      | ₽.         | 💦 📣 🔀 11:30 PM |
| Favorite       | Favorite           |            |            |                |
| Tests          | 8                  | ¥.         |            |                |
| Job Manager    | CAA                | SMART TEST |            |                |
| System         |                    |            |            |                |
|                |                    |            |            |                |
|                |                    |            |            |                |
|                | Recent             |            |            |                |
|                |                    |            |            |                |
|                | ×                  | 8          | ¥.         |                |
|                | OTDR EXPERT        | CAA        | SMART TEST |                |
|                |                    |            |            |                |
|                |                    |            |            |                |

The **Home** screen provides access to the **Tests**, **Job Manager**, and **System pages**. You can return to the **Home** screen at any time by clicking the **Home** button in the top left corner of the screen. Figure 17 shows the **Home** button.

Figure 17 Home button

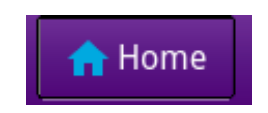

# **Favorites**

The **Favorites** page provides access to test pages identified as Favorites and the most recently visited test pages. Figure 18 shows the Favorites page.

| Favorites   | Favorites                 |            |          |                  |   | Edit favorites li |
|-------------|---------------------------|------------|----------|------------------|---|-------------------|
| Job Manager | _ <b>∭</b> ر<br>0CC-4056C | POWERMETER |          |                  |   |                   |
| System      |                           |            |          |                  | × |                   |
|             |                           |            |          |                  |   |                   |
|             | Recent                    |            |          |                  |   |                   |
|             | POWERMETER                | VFL        |          | ,∭ر<br>0CC-4056C |   |                   |
|             |                           |            | ANALYZER |                  |   |                   |

### Figure 18 Favorites

### **Editing Favorites**

You can add, edit, and remove items from Favorites. The following procedures describe how to add, edit, and remove items.

### To add an item to Favorites from the Favorites page

- 1 Open the **Favorite** page by pressing **Home**, then pressing **Favorites**.
- 2 Press the Edit favorites list button.

The items in Favorites are outlined in purple, signifying they are now able to be edited.

**3** Click and hold, then drag the test from Recent to Favorites, as shown in Figure 19.

### Figure 19 Drag and drop

| 🔒 Home 😽 Fiber | X 🔛 400G Transport X |                      | 💦 📣 🌄 11:23 PM |
|----------------|----------------------|----------------------|----------------|
| Favorites      | Favorites            |                      | Cancel Save    |
| Tests          |                      |                      |                |
| Job Manage     | r 400G               | CC-4056C             |                |
| System         |                      |                      |                |
|                |                      | Drag                 |                |
|                |                      | and<br>Drop          |                |
|                | Recent               |                      |                |
|                | 1×1                  |                      |                |
|                | 400G Transport       | ምግ<br>0CC-4056C 400G |                |
|                |                      |                      |                |
|                | 400G Transport       | осс.4056с 400G       |                |

### To add an item to Favorites from a test page

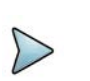

**NOTE** This procedure is only available on certain solution modules.

1 On the test page you want to add, select the **Save** button from the side menu, as shown in Figure 20.

#### Figure 20 Save button

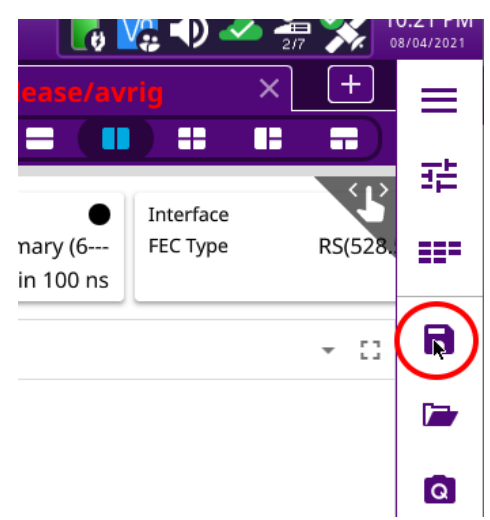

The Save screen appears.

- 2 Click the Create Favorite tab. The Create Favorite screen appears.
- 3 Press the Create button.The item will appear on the Favorites page.

### To edit an item in Favorites

- 1 Open the **Favorite** page by pressing **Home**, then pressing **Favorites**.
- 2 Press the Edit favorites list button.

The items in Favorites are outlined in purple, signifying they are now able to be edited.

3 Click the item you want to edit to select it. The icon is darkened, as shown in Figure 21.

Figure 21 Item selected

| 🔒 Hom    | e 😽 Fiber 🗙 |              |         |
|----------|-------------|--------------|---------|
| *        | Favorites   | Favorites    |         |
| <u>-</u> | Tests       | e f          | 'я<br>- |
|          | Job Manager | 400G 400G Tr | ansport |
| Ф        | System      |              |         |

4 Double-click the selected icon to enter into Edit mode, as shown in Figure 22.

### Figure 22 Edit mode

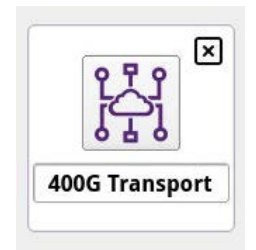

### 5 Edit the item:

- **a** To change the name, click the item's name and enter a new one using the on-screen keyboard.
- **b** To change the icon:
  - i Click the icon. The Load Icon window appears.
  - ii Select the new icon, then press the Load Icon button.

The item's icon has been changed.

### To remove an item from Favorites

- 1 Open the **Favorite** page by pressing **Home**, then pressing **Favorites**.
- 2 Press the **Edit favorites** list button.
- **3** The items in Favorites are outlined in purple, signifying they are now able to be edited.
- 4 Click the item you want to edit to select it. The icon is darkened, as shown in Figure 23.

| Figure 23 | Item selected      |                              |
|-----------|--------------------|------------------------------|
|           | 🔥 Home 🛛 😽 Fiber 🗙 |                              |
|           | <b>Favorites</b>   | Favorites                    |
|           |                    | <u>ې</u> جې                  |
|           | Job Manager        | る 上 よ<br>400G 400G Transport |
|           | System             |                              |

5 Double-click the selected icon to enter into Edit mode, as shown in Figure 24.Figure 24 Edit mode

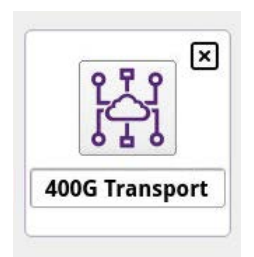

6 Click the X in the top right corner of the item.

### To set auto launch preference

You can launch the measurement mode you were last operating.

- 1 Open the **Favorite** page by pressing **Home**, then pressing **Favorites**.
- 2 Press the Auto launch preferences button.
- 3 Press Last running state in the list.

### Tests

The Tests page provides access to the available tests.

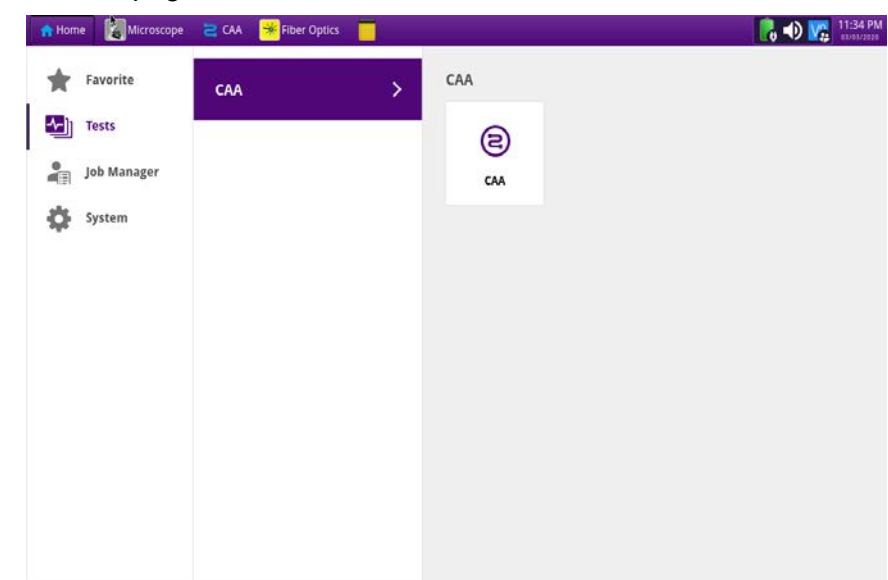

### Figure 25 Tests page

### **Job Manager**

The Job Manager allows you to specify the information to be included whenever you run a test and generate a report. Each time you generate a report, your instrument will automatically insert the Customer Name, Job Number, Technician ID, and Test Location that you specified in the Job Manager into the report heading.

See "Job Manager" on page 33 for more information.

### System

The **System** screen provides access to tools for viewing system information and performing other tasks as required.

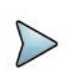

### NOTE

Additional tools might be available on the **System** screen when optional software features are installed.

| Figure 26 Syste     | em screen             |                    |                   |            |                                 |
|---------------------|-----------------------|--------------------|-------------------|------------|---------------------------------|
| A Home 🛃 Microscope | 🔁 CAA 🛛 😽 Fiber Optio | s 📃                |                   |            | 11:36 PM                        |
| Favorite            | 🤤 System              |                    |                   | ON         | A-800 Version 2.1.0.59dbbfb.dev |
| Tests               |                       | ~                  |                   |            | -                               |
| Job Manager         | Files                 | Pamoushia Storage  | Bluetoeth         | Notwork    | Bower Management                |
| System              | 11162                 | Keniovable storage | Bidetooth         | NELWOIK    | rower management                |
|                     |                       | <b>\$</b>          |                   | Ve         | •                               |
|                     | Date and Time         | Region             | Display           | Remote     | Upgrade                         |
|                     | <b>•</b>              | $\mathbf{\Omega}$  | SH 66613555768 NT |            |                                 |
|                     | Test Set Lock         | Audio              | System Info       | StrataSync | Video Player                    |
|                     |                       | •                  |                   |            |                                 |
|                     | Web Browser           | Job Manager        |                   |            |                                 |

The tool bar also provides access to certain system tools, including and power management.

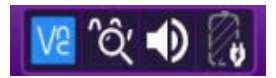

### Table 5System tools

| ΤοοΙ              | Description                                                                                                    |
|-------------------|----------------------------------------------------------------------------------------------------|
| Files             | Access files saved to the unit.                                                                                                 |
| Removable Storage | Access the USB plugged into the unit.                                                                                           |
| Network           | Configure Ethernet connectivity and, optionally, Wi-Fi connectivity.                                                            |
| Power Management  | View power supply information and manage power settings.                                                                        |
| Date and Time     | Specify date and time settings.                                                                                                 |
| Region            | Specify international settings, including the language of the user interface.                                                   |
| Display           | Adjust the brightness level of the touchscreen, enable the screen saver, and, when required, calibrate the touchscreen display. |
| Remote            | View and manage remote access settings, including, when required, VNC and Smart Access Anywhere settings.                       |
| Upgrade           | Perform system software updates.                                                                                                |
| Test Set Lock     | Manage lock options that prevent unauthorized access to the unit.                                                               |
| Audio             | Manage speaker and microphone volume settings.                                                                                  |
| Clock Source      | Set up a reference frequency and timing source.                                                                                 |
| System Info       | View and manage system information.                                                                                             |
| StrataSync        | Connect to the StrataSync server for synchronization.                                                                           |
| Video Player      | Access the video player on the unit.                                                                                            |

| ΤοοΙ        | Description                                                                           |
|-------------|---------------------------------------------------------------------------------------|
| Web Browser | Access the World Wide Web.                                                            |
| Job Manager | Specify the information to be included whenever you run a test and generate a report. |

#### Table 5 System tools (Continued)

### Setting up remote access

- 1 Select **System** on the menu bar, and then select **Remote**.
- 2 Type a password in the **Remote access password** field. This password applies to all remote-access tools; for example, VNC, FTP, and SSH.
- **3** Optionally, do any of the following:
  - Enable or disable VNC access by selecting or deselecting, respectively, the Enable VNC access check box.
  - Enable or disable a password for VNC by selecting or deselecting, respectively, the **Require password for VNC access** check box.

### **Connecting to a Wi-Fi network**

### NOTE

Wi-Fi connectivity is optionally available. Contact your VIAVI sales representative for more information.

- 1 Select System on the menu bar, and then select Network.
- 2 Select **Wi-Fi**, and then select the **Enable Wireless Adapter** check box to display a list of available wireless networks.
- **3** Select a network, and then enter the access credentials.

### Setting up a Bluetooth connection

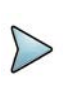

#### NOTE

Bluetooth connectivity is an option that must be available on the unit before this procedure can be performed. Contact your VIAVI sales representative for more information.

- 1 Select System on the menu bar, and then select Bluetooth.
- 2 Enable the following check boxes:
  - Enable Bluetooth
  - Allow other devices to pair with this device

- **3** Optionally, enter a name for the unit.
- 4 Activate Bluetooth on the remote device to be paired with the unit.
- 5 On the unit, select Start Scanning to locate detectable devices in range. The names of newly detected devices appear in the Discovered Devices, and the names of previously detected devices appear in the Paired Devices list.
- 6 Select the remote device.
- 7 On the remote device, enter a pairing code if prompted, and then select **Pair** to pair it with the unit.

# Setting up the GNSS

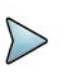

### NOTE

GNSS is an option that must be available on the unit before this procedure can be performed. Contact your VIAVI sales representative for more information.

If your device is licensed to do so, you can configure the GNSS setting by clicking the GNSS icon on the System screen. You are required to configure GNSS settings of you need the GNSS location or need to use it as a frequency and clock source.

### To turn on GNSS

• Select the **System** icon, then select **GNSS**.

### **Specifying GNSS settings**

You can configure the GPS settings depending on what is needed, however turning GNSS and Antenna Power on should make it work in most cases.

### To specify GNSS settings

- 1 In GNSS, turn on **Antenna Power** if required. The antenna power setting enables the external antenna power, depending on what you have plugged into the instrument. If you have an externally powered antenna, you do not need to turn on the antenna power.
- 2 Select the required **Fix Type**:
  - 2d Mode: A 2D (two dimensional) position fix that includes only horizontal coordinates. This mode requires a minimum of three visible satellites.
  - **3D Mode**: A 3D (three dimensional) position fix that includes horizontal coordinates. This mode requires a minimum of four visible satellites.
  - Any: Calculates a 3D position if possible, but reverts to 2D position if necessary.
- 3 Turn the GNSS value to On if using GNSS.

- 4 Select the **GNSS System** supported in the region where you intend to conduct testing. If using a Satellite Based Augmentation System (SBAS) to augment the GNSS system, select the potion that provides SBAS (indicated with **+SBAS**).
- 5 Select the desired **Survey Mode** from the following choices:
  - Dynamic: Continuously calculates positioning for continuous location information
  - Auto: Calculates positioning until accurate location information is determined and switches to fixed position using accurate location information, and switches to determine timing accuracy
- 6 In Elevation Limit (deg), specify the elevation limit in degrees. This value represents the lowest point on the horizon on which the receiver will try to locate and obtain information from GNSS satellites. The default elevation is set to 10 degrees. Using satellites near the horizon may degrade performance.
- 7 In **Minimum C/No (dBHz)**, specify the minimum Carrier to Noise Ratio (C/ No) for the satellite signals that will be used by the module's GNSS receiver. The C/No is an indication of signal strength ranging from 0 to 50 dBHz. The default value is 9 dBHz. Using satellites with a weak C/No may degrade performance.
- 8 Specify the **Antenna Time Bias** value. The default Antenna Time Bias value is 28 (the optimal value for the VIAVI qualified antenna). If you are using a different antenna, determine the optimal bias value by referring to the vendor specifications for the antenna (and, if applicable, splitter or amplifier), then specify the bias value in nanoseconds. This value represents the bias that is used to compensate for the delay introduced by your antenna, the antenna's cable, and if applicable, an inline splitter or amplifier where absolute accuracy of PPS is important.

### **Sky Plot**

The Sky Plot illustrates the satellites that were identified using the GNSS receiver attached to the instrument. The ID is provided for each satellite, and colors are used to indicate the satellite's status (No Signal, Signal, Ready, or Used). Figure 27 shows the Sky Plot.

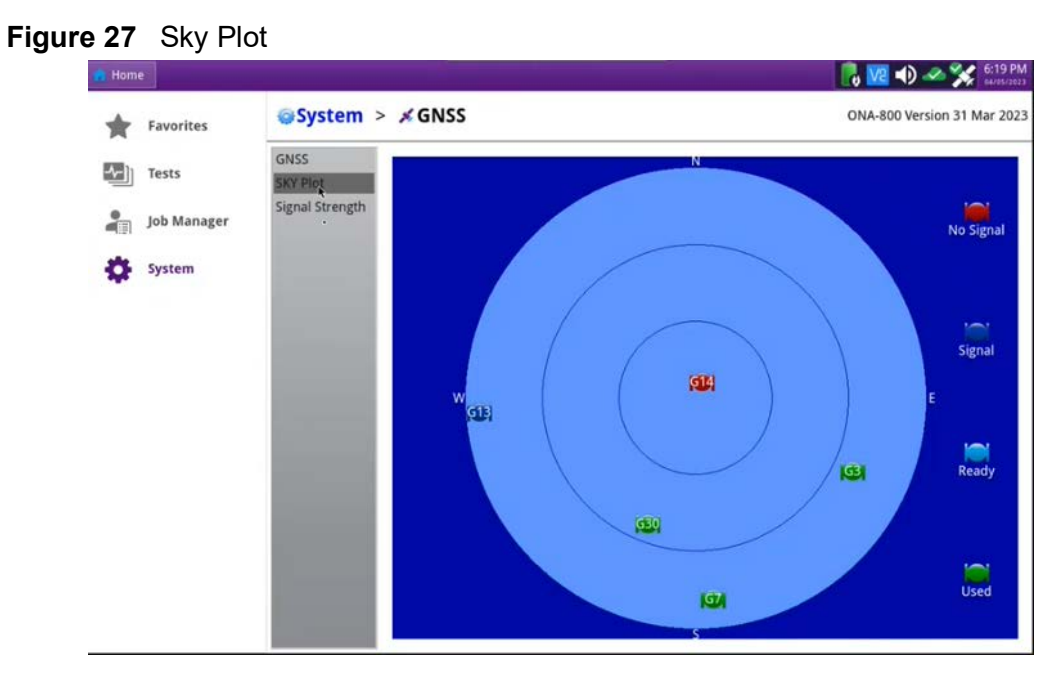

Table 6 describes each color used to communicate the satellite status.

| Color      | Status    | Indicates                                                                                                    |
|------------|-----------|----------------------------------------------------------------------------------------------------|
| Red        | No Signal | A signal from the satellite is not avail-<br>able, but the satellite's presence is<br>known based on information provided in<br>the Almanac (and broadcast by other<br>satellites within the constellation).                                                                                                    |
| Dark Blue  | Signal    | The signal from the satellite has been acquired and the GNSS receiver is receiving data.                                                                                                    |
| Light Blue | Ready     | <ul> <li>The GNSS receiver is receiving position information</li> <li>from the satellite, but the information is unusable</li> <li>because the satellite is:</li> <li>below the Elevation Limit (specified as a GNSS configuration setting)</li> <li>less than the Minimum C/No (specified as a GNSS configuration setting)</li> <li>offline</li> </ul> |
| Green      | Used      | The signal from the satellite is being used to provide GNSS timing.                                                                                                    |

#### Table 6 Satellite status

# Signal strength

The signal strength for each received channel for used satellites is illustrated in the signal strength category, and represents the Carrier to Noise Ratio (C/No or CNO) on

a scale of 0-50, with 50 representing the optimal signal strength. Each bar is color coded to communicate the satellite's status per descriptions provided in Table 6.

# Transferring files using FTP and SFTP

You can transfer files to and from the ONA-800 using File Transfer Protocol (FTP) or Secure File Transfer Protocol (SFTP). Connect using an FTP or SFTP client with the following credentials:

- Account ID: advisor
- Password (default): VIAVI

# **Using Smart Access Anywhere**

Smart Access Anywhere allows you to view and control the instrument's user interface from a remote location using a workstation. In addition to configuring the instrument and performing tests, you can transfer files to and from the instrument using the instrument's file manager utility. You can also rename and delete files, or create, rename, and delete directories.

See "Using Smart Access Anywhere" on page 13 for more information.

### **Enabling software options**

Software options may be available on the unit or purchased separately. For information about purchasing software options, contact the VIAVI Solutions Sales Office for your region.

### Viewing available software options

To view available software options, select **System** on the menu bar, and then select **System Info**. Available options are listed in the **Base Options** pane. An icon indicates the status of each option.

| Table 7 | Software | Option | Status | lcons |
|---------|----------|--------|--------|-------|
|---------|----------|--------|--------|-------|

| lcon         | Status                                                                                                    |
|--------------|----------------------------------------------------------------------------------------------------|
| <b>~</b>     | Option is enabled.                                                                                                    |
| $\mathbf{X}$ | Free-trial period for an option is expiring. When the trial period ends, a warning message appears. If a test is running when the trial period ends, the test will continue, but an expiration warning appears continuously until a license code is entered or a reset is performed. |

| lcon | Status                                                                                                    |
|------|----------------------------------------------------------------------------------------------------|
| *    | Option is not enabled. Contact the VIAVI Solutions Sales Office for the region for information about enabling it. |

### Enabling purchased software options

IMPORTANT

Before beginning this procedure, ensure that the USB stick on which software option files are saved is available.

- 1 Select **System** on the menu bar, and then select **System Info**.
- 2 Connect the USB stick to a USB port on top panel of the unit.
- 3 Select Import Options from USB below the Base Options pane.A confirmation message appears when the options are installed.
- 4 Restart the instrument, access the System Info tool, and then confirm that each software option appears in the Base Options pane and is enabled (Table 7 on page 29).

### Updating the system software

System software and solution firmware can be updated from storage media, such as a USB drive, or over the network.

This section describes the following tasks:

- "Updating the system software using a USB drive" on page 30
- "Updating the system software over the network" on page 32

### Updating the system software using a USB drive

Download the system software to a PC and then extract it to a USB drive with at least 1 GB available space. VIAVI recommends that the USB drive have no other content stored on it.

The update process when using a USB drive involves the following procedures:

- "Downloading the software and extracting to a USB drive" on page 31
- "Performing a software update using a USB drive" on page 31

### Downloading the software and extracting to a USB drive

- 1 Using a Web browser on a personal computer (PC), go to VIAVI Software Updates and Downloads.
- 2 Locate and then click the link for the latest version of the self-extracting system software file for the unit.
- 3 Save the software file to a location on the PC.
- 4 Plug a USB drive into the PC.
- **5** Using Windows Explorer, navigate to the software file, double-click the file, and then click **Run**.
- 6 In the dialog that appears, click **Browse** to navigate to and select the USB drive.
- 7 Click **Extract** to initiate extraction of the system software files to the USB drive. Do not unplug the drive from the PC while the files are extracting.
- 8 When all the files are extracted, navigate to the USB drive, right-click the name of the drive, and then click **Eject**.
- 9 Unplug the USB drive from the PC.
- 10 If required, go to "Performing a software update using a USB drive".

### Performing a software update using a USB drive

- **1** Confirm the following:
  - The unit will have an uninterrupted supply of power during the software update. If necessary, connect the AC power adapter to the unit.

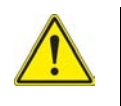

### WARNING:

Electrical shock may result in serious injury or death. Be sure the AC power adapter is connected to the correct voltage mains. Do not use the adapter outdoors or in wet locations. Use only the AC power adapter supplied with the unit.

- A USB drive on which the extracted system software files are saved is available.
- 2 Plug the USB drive into the USB connector on the top panel of the unit.
- 3 Select System on the menu bar, select Upgrade, and then select USB.

The release number of the software available on the USB drive appears. Note the following symbols that may appear beside the release number on the USB stick:

- An equals symbol indicates that the software on the USB stick and the software on installed on the unit are the same (that is, have the same release number).
- A down-arrow symbol indicates that the software on the USB stick is an earlier release than the software installed on the unit.
- An up-arrow symbol indicates that the software on the USB stick is a later release than the software installed on the unit and the system software can be upgraded to the later release.
- 4 To upgrade to a later release, select **Start Upgrade**.

A dialog box appears with prompts to either exit all tests that are running or cancel the update if the tests cannot be stopped.

5 Select **OK** to proceed with the software update. Do not unplug the USB drive from the unit during the update.

The unit automatically restarts when the update is completed.

6 After the unit has restarted, unplug the USB drive.

### Updating the system software over the network

The system software on the unit can be updated over a network connection to a server where the updated software file is located, such as ona-800.updatemyunit.net. Before beginning the update, review the following recommendations:

- Use a wired network connection.
- A unit that is behind a firewall might not be able to access the server where the system software is located. Connect the unit over a public network instead.
- 1 Ensure that the unit will have an uninterrupted supply of power during the update. If necessary, connect the AC power adapter to the unit.

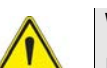

#### WARNING:

Electrical shock may result in serious injury or death. Be sure the AC power adapter is connected to the correct voltage mains. Do not use the adapter outdoors or in wet locations. Use only the AC power adapter supplied with the unit.

- 2 Select System on the menu bar, select Upgrade, and then select Network.
- **3** Do one of the following:
  - **a** Enter the server address where the update is located.
  - **b** Enter the address where the software file is located; for example, the FTP address, server IP address or host name, and the proxy server address (if necessary), as well as the access credentials.
- 4 Select Connect.
- 5 After the unit accesses the server, select the link for the software file for the unit. Note the following symbols that may appear beside the release number of the software file:
  - An equals symbol indicates that the software on the USB stick and the software on installed on the unit are the same (that is, have the same release number).
  - A down-arrow symbol indicates that the software on the USB stick is an earlier release than the software installed on the unit.
  - An up-arrow symbol indicates that the software on the USB stick is a later release than the software installed on the unit and the system software can be upgraded to the later release.
- 6 Select Start Upgrade.

A dialog box appears with prompts to either exit all tests that are running or cancel the update if the tests cannot be stopped.

7 Select **OK** to begin the software update.

The unit automatically restarts when the update is completed.

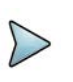

### NOTE

The software update can take several minutes, depending on the speed and reliability of the network.

## Job Manager

The Job Manager provides Test Process Automation, including Technician Guidance. A Step-by-step walk-through of the testing tasks associated with the job includes being able to launch the job or review a job guide for a specific task. When all tasks are completed, the technician is notified and prompted to return to the Job Manager.

Generated reports automatically insert the Customer Name, Job Number, Technician ID, and Test Location that you specified into the report heading.

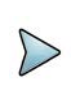

#### NOTE:

The Job Number specified in the Job Manager will be provided as the default Work Order Number when applicable to specific reports.

### **Test plans**

The **Test Plan** section provides a list of planned test items associated with a job, including the test type to be performed, reference information, and the pass/fail status.

### **Creating test plans**

The following procedure describes how to create a test plan using the on-line tool.

### To create a test plan

- 1 Using a browser on a PC or laptop, log in to https:// jobmanager.stratasync.viavisolutions.com/.
- 2 In the Job Information section, enter the:
  - Job Number
  - Customer
  - Location (A)
  - Technician ID
  - Report Logo File (optional)

- 3 In the Test Plan section, add tests to the test plan.
  - a In Select a test type, select a test type from the drop-down list.
  - **b** In Info, enter information about the test.
- 4 If applicable, enter the file name of a configuration file to automatically load for the test. This file should already be on the instrument.
- 5 Click Save.
- 6 Add the test plans to the instrument using StrataSync. See "Synchronizing to the StrataSync server" on page 37 for more information.

# **Running jobs**

The following procedures describe how to run jobs.

### To run a job

1 Tap Job Manager in the left hand menu.

The Job Manager screen appears, listing the jobs loaded onto the device, as shown in Figure 28.

#### Figure 28 Job Manager screen

| Home | 4- RadioAnalysis | 5 04                                                        |     |                       |
|------|------------------|-------------------------------------------------------------|-----|-----------------------|
| Fa   | vorites          | Job Manager                                                 |     |                       |
|      | sts              | Job: ONA-800_FCS_SanityTest_WithPRFVision<br>Customer: VIP  |     | Set as Current Detail |
| Jol  | b Manager        | Job: ONA-800_DUEmulation_WithGuide<br>Customer: VIP         |     | Set as Current Detail |
| sy   | stem             | Job: ONA-800_BlinScan_WithGuide-TONY1<br>Customer: VIP      |     | Set as Current Deta   |
|      |                  | Job: ONA-800_BlinScan_WithGuide-TONY2<br>Customer: VIP      |     | Set as Current Deta   |
|      |                  | Job: ONA-800_BlinScan_WithGuide_TONY1<br>Customer: VIP      |     | Set as Current Detail |
|      |                  | Job: ONA-800_BlinScan_WithGuide_TONY123456<br>Customer: VIP |     | Set as Current Deta   |
|      |                  | Job: ONA-800_FCS_SanityTest_WithPicSig-v1<br>Customer: VIP  |     | Set as Current Deta   |
|      |                  | Job: ONA-800_FCS_SanityTest_WithPicSig-v1<br>Customer: VIP  |     | Set as Current Deta   |
|      |                  | Job: ONA-800_FCS_SanityTest_WithPicSig-v1<br>Customer: VIP  |     | Set as Current Deta   |
|      |                  | Job: Config Error Test                                      |     | Set as Current Deta   |
|      |                  | Archived Jobs                                               | New | Sync                  |

2 Select the Job you want to run by tapping **Set as Current**. The Job moves to the top of the list, expanded to show the test plan, as shown in Figure 29.

|           | Job Manager                                |                  |                                              |                | 0/1 |
|-----------|--------------------------------------------|------------------|----------------------------------------------|----------------|-----|
| Favorites | Job: ONA-800_FCS_SanityTe<br>Customer: VIP | st_WithPicSig-v1 | 8 10 0                                       | Current Job    | De  |
|           |                                            |                  | Test Plan                                    |                |     |
| Job Mana  | er Required Test                           | Location         | Configuration                                | Status         |     |
| System    | CAA DTF Return Loss                        | A A A A          | Band: A, Cable: A, Sector: A, Termination: A | A To Do        |     |
|           | RF Occupied Bandwidth                      | в                | Info: B                                      | To Do          |     |
|           | RF Occupied Bandwidth                      | c                | Info: C                                      | To Do          |     |
|           | CAA 1 Port Cable Loss                      | DDDD             | Band: D, Cable: D, Sector: D, Termination:   | D To Do        |     |
|           | Signature                                  | Signature        |                                              | To Do          |     |
|           | Picture                                    | Picture          |                                              | To Do          |     |
|           | Fiber Inspection                           | E                | Cable: E, Connector:                         | To Do          |     |
|           | opticalPower                               | opticalPower     |                                              | To Do          |     |
|           | Job: ONA-800_Freeform1                     |                  |                                              | Set as Current | De  |
|           | Job: ONA-800_FCS_SanityTe<br>Customer: VIP | st_WithPRFVision |                                              | Set as Current | De  |
|           | Archived Jobs                              |                  | New                                          | Sync           |     |

Figure 29 Current Job

The following procedure describes how to create a Job report.

#### To create a Job report.

- 1 Press the **Details** button. The **Job Details** screen appears, as shown in Figure 30.
- Figure 30 Job Details screen

| A Home Ar RadioAnaly | sis 2 CAA                      |                          |                 |                 | * 🜒 😪 🎇       | V2 🍰   |
|----------------------|--------------------------------|--------------------------|-----------------|-----------------|---------------|--------|
| Eavorites            | Job Details                    |                          |                 |                 |               |        |
| Tests                | Job: ONA-800_<br>Customer: VIP | FCS_SanityTest_WithPRFVi | ision 0 c       | f 4 Current Job | Create Report | Archiv |
|                      |                                | ·                        | Job Information |                 |               |        |
| Job Manager          | Job Number                     | ONA-800_FCS_SanityTest_  | _WithPRFVision  |                 |               |        |
| A. Curtum            | Customer Name                  | VIP                      |                 |                 |               |        |
| Se system            | Tech ID                        | ah001                    |                 |                 |               |        |
|                      |                                |                          | Test Plan       |                 |               |        |
|                      | Required To                    | est Locatio              | on              | Configuration   | Statu         | 5      |
|                      | AntennaAliq                    | an Antenn                | naAlign         |                 | To De         | Þ      |
|                      | Microwave/                     | Align Microw             | vaveAlign       |                 | To De         | Þ      |
|                      | Signature                      |                          |                 |                 | To De         | D      |
|                      | Picture                        | Picture                  | •               |                 | To De         | D      |
|                      |                                |                          | Optional Tests  |                 |               |        |
|                      | Optional Te                    | st Location              |                 | Configuration   | Statu         | 5      |
|                      | No.tooto                       |                          |                 |                 |               |        |
|                      | Back to                        | Job Manager              |                 |                 | Sync          |        |

2 Tap the **Create Report** button. The Create Report screen appears, as shown in Figure 31.

|                                                                                                    | Create Report                                                                                                    |                                                                                                    |                                | 0.0 10                   |
|----------------------------------------------------------------------------------------------------|----------------------------------------------------------------------------------------------------|----------------------------------------------------------------------------------------------------|--------------------------------|--------------------------|
| reports<br>report_FiberCheck_N<br>report_FiberCheck_N<br>report_InterweavedR<br>report_InterweavedR<br>report_InterweavedR | Vuser/job-manager/reports<br>lov18_V1_2021-11-18T15.47.28.pdl<br>lov18_V1_2021-11-18T15.47.28.30;<br>ltVision_V1_2021-11-18T21.37.40.2<br>ltVision_V1_2021-11-18T21.37.40.2<br>ltVision_V1_2021-11-18T21.37.40.2<br>ltVision_V2_2021-11-19T12.59.55.2 | report_ONA-800_Mi     report_ONA-800_Mi     report_P5000_E2E     report_RaGatedSwe     report_RaGatedSwe     report_RiVisionAlor     report_TriveFiberC | Current Job<br>Job Information | Create Report Archive Jo |
| ille type: All files (*)<br>Report Type:<br>Summary • d                                                                    | ✓ Create ZIP Consolidated ✓ View report                                                                                                    | Containing all reports                                                                                                    | Test Plan<br>Configuration     | Status                   |
| ile Name: repo                                                                                                    | rt_empty_2021-11-19T16.41.04                                                                                                    | Create Cancel                                                                                                    | Optional Tests                 | Status                   |
|                                                                                                    | Fiber Inspection                                                                                                    |                                                                                                    | Cable: DD, Connector: VV       | Fail ••                  |
|                                                                                                    | Fiber Inspection                                                                                                    |                                                                                                    |                                | Fail ••                  |
|                                                                                                    | Back to Iol                                                                                                    | h Managar                                                                                                    |                                | Supe                     |

### Figure 31 Create Report screen

### **Freeform jobs**

You can use the Job Manager to create an empty Freeform job that allows you to run ad-hoc tests and record the results in a consolidated report. The following procedure describes how to use an empty job.

To create and use empty jobs

1 Tap **Job Manager** in the left hand menu.

The Job Manager screen appears.

- 2 At the bottom of the screen, tap **New**.
- 3 The Create Job window appears, as shown in Figure 32.

#### Figure 32 Create Job window

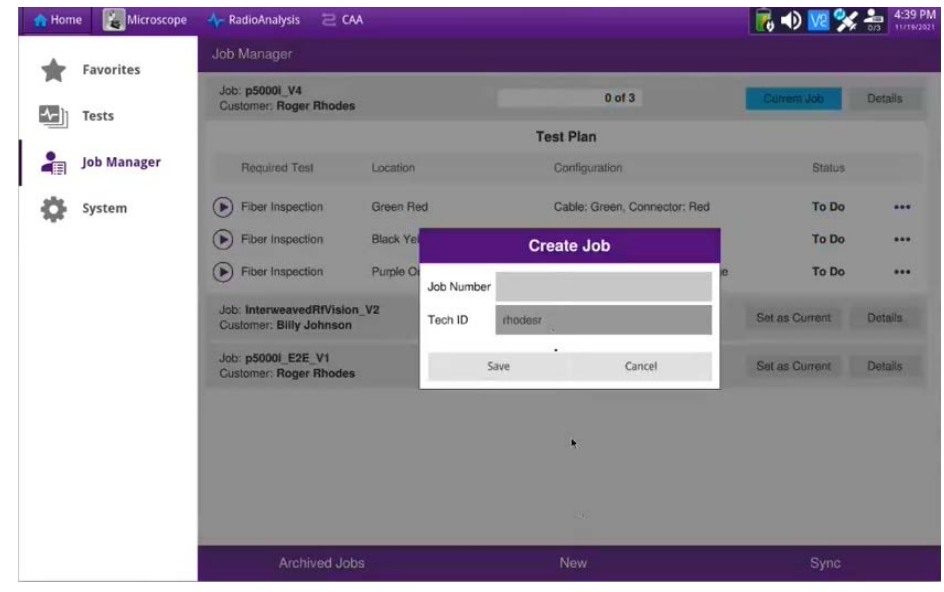

4 Enter a job number using the on-screen keyboard and tap Save.

- 5 Perform the tests you want, saving the results.
- 6 Return to the Job Manager. The tests you ran appear in the **Optional Tests** section.
- 7 Tap the **Create Report** button to create the consolidated report of the tests.

# Synchronizing to the StrataSync server

To automatically obtain the latest configuration settings, software options, updates and ownership registration information, the unit should be synchronized with a VIAVI server via the Internet using an optional subscription-based service called StrataSync.

In addition to the latest operating software, synchronization also uploads user files saved on the unit to the StrataSync server. A connection to the Internet would be provided upon receipt of the unit and on a regular (daily) basis thereafter to ensure that the most currently issued options and updates are available to the unit and to allow all user information to be backed up.

The unit must be able to connect to the Internet over Ethernet or Wi-Fi. When an Internet connection is available and the unit is connected to the StrataSync server, a request to initiate the syncing process appears.

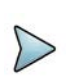

### NOTE

Ensure that network settings are configured on the unit via the **Network** system tool. VIAVI recommends setting the IP mode to DHCP.

- 1 Select **System** on the menu bar, and then select **StrataSync**.
- 2 Verify that the server address appears in the **Server Address** field. The default server address is stratasync.viavisolutions.com.
- 3 Enter the ID of the unit in the **Account ID** field.

Synchronization cannot occur without the entry of a pre-approved, unique account ID obtained from VIAVI. Ensure that an account ID is available before attempting to access the StrataSync server.

- Optionally, enter an ID in the Technician ID field.
   A default technician ID is provided. This ID can be modified at any time.
- 5 Select Start Sync to initiate a connection to the StrataSync server.Synchronization begins when a connection to the server is established.

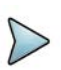

### NOTE

During Synchronization, icons indicating the progress and either the failure or completion of the process are displayed.

When an error or failure occurs, a message appears, detailing the possible issue.

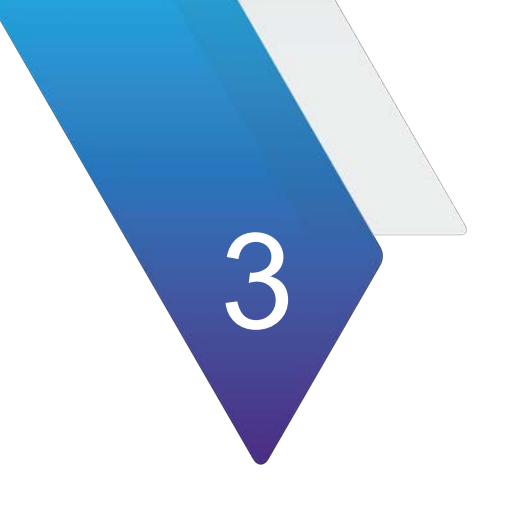

# **Powermeter and VFL**

This chapter describes the Powermeter and VFL.

The topics discussed in this chapter are as follows:

- "Connection to the power meter and VFL" on page 40
- "Using the power meter" on page 40
- "Storing and reloading results" on page 48
- "VFL function" on page 49
- "Characteristics of the options" on page 50

# Connection to the power meter and VFL

Figure 33 Optical connectors

The optical connector type used for the Powermeter and the VFL is UPP (Universal Push Pull), which is compatible with all 2.5 mm diameter connectors (FS, SC, DIN, E2000, etc.) 1.25 mm diameter connectors (LC) are supported with an adapter for the Powermeter.

Figure 33 shows the location of the Optical connectors on the ONA-800.

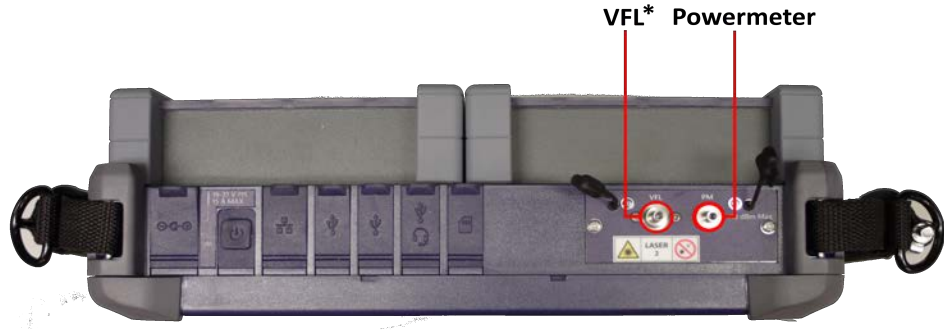

\* Source of Class 2 Laser emissions

## Using the power meter

The power meter functions an option chosen at the time of order and incorporated into the ONA-800 platform in the factory.

To activate the function:

- 1 Press the **HOME** button.
- 2 Press the Tests button and then select Fiber 1 (ONA-PMVFL) >.
- **3** Press the **Powermeter** button of the Platform. Figure 34 shows the Powermeter button.

Figure 34 Powermeter button

### Configuring the power meter

To access the configuration parameters of the Powermeter

1 Press the **Setup** softkey, as shown in Figure 35.

Figure 35 Setup softkey

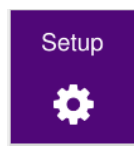

- 2 Select either:
  - Measurement
  - Alarms
  - Link
  - File

Figure 36 shows the configuration options.

Figure 36 Powermeter configuration

|                           |                                     | Alarms<br>No                     |
|---------------------------|-------------------------------------|----------------------------------|
|                           | Zero                                | Min Threshold<br>-60 dBm         |
| Wavelength<br>1310 nm     | Measurement                         | Max Threshold<br>+40 dBm         |
| User<br>1550 nm           | Alarms                              | Fiber Id                         |
| Beep on modulation<br>Yes | Link                                | Fiber Number                     |
| Unit<br>dBm               | File                                | 1<br>Ober na Filter Mile         |
| Reference Level           |                                     | No                               |
| Attenuator compensation   | Standard<br>Ref.                    | Extremities are different<br>Yes |
| 0.0 08                    |                                     | Cable Id<br>Cable                |
|                           |                                     | Direction<br>A->B                |
|                           | Dir. Naming                         | Location A<br>Loc A              |
|                           | Dir                                 | Location B<br>Loc B              |
|                           | Filenaming                          | Technician Id                    |
|                           |                                     | Job Id                           |
|                           | FiberCable001OE Report As File Only | Comment >                        |
|                           | Report Layout<br>Standard           |                                  |
|                           | Report Naming<br>FiberCable001OE    |                                  |

### **Configuring the Measurement parameters**

In the Setup menu, select Measurement.

Table 8 describes the parameters.

| Table 8 | Measurement | parameters |
|---------|-------------|------------|
|---------|-------------|------------|

| Parameter  | Description                                                                                                    |
|------------|----------------------------------------------------------------------------------------------------|
| Wavelength | <ul> <li>Select wavelength:</li> <li>Auto: The wavelength of the input signal will be automatically detected and selected to perform the measurement.</li> <li>Note: The source must also be in Auto mode</li> <li>850, 980, 1300, 1310, 1420, 1450, 1480, 1490, 1510, 1550,1578, 1625 or 1650 nm: Measurement performed at specified wavelength.</li> <li>User: Choice of wavelength on the next line.</li> </ul> |

| Parameter               | Description                                                                                                    |
|-------------------------|----------------------------------------------------------------------------------------------------|
| User choice             | Applicable if <b>User</b> option was selected in the Wavelength line.<br>Selection of the wavelength between 800 nm and 1650 nm, by<br>clicking on <b>Edit Value</b> to use the numeric keypad to enter a wave-<br>length.                                                                                                    |
| Beep on modula-<br>tion | Select to hear a sound when a modulation occurs. Options:<br>– Yes<br>– No                                                                                                    |
| Unit                    | Unit of power displayed:<br>– Watt, dBm: displays absolute power<br>– dB: displays a result relative to a reference (link loss.)                                                                                                    |
| Reference Level         | <ul> <li>If dB units were chosen as the Unit, specifes the reference value for the wavelength selected:</li> <li>1. Select the wavelength.</li> <li>2. Select the displayed reference level.</li> <li>3. Enter the new Reference Level value.</li> <li>4. Confirm the value by clicking the check mark button.</li> <li>This reference is also automatically available in the <b>Results</b> page, using the <b>Standard Ref</b> soft button.</li> </ul> |
| Attenuator compensation | <ul> <li>Choice of level to be applied to the wavelength chosen for the measurement to compensate for the loss due to the external attenuator (+XX.XX dB):</li> <li>1. Select the wavelength.</li> <li>2. Select the displayed value.</li> <li>3. Enter the new Attenuator Compensation value.</li> <li>4. Confirm the value by clicking the check mark button.</li> </ul>                                                                               |

#### Table 8Measurement parameters

### Configuring the alarm parameters

In the Setup menu, select Alarms.

 Table 9 describes the Alarms parameters.

#### Table 9Alarms parameters

| Parameter                      | Description                                                                                                    |
|--------------------------------|----------------------------------------------------------------------------------------------------|
| Alarms                         | Activation of the alarm function. Any result<br>below the lower threshold or above the<br>upper threshold is displayed in red on the<br>Results page. |
| Min Threshold<br>Max Threshold | Choice of lower and upper thresholds for<br>each available wavelength, from -60 to +40<br>dBm (selected with the direction keys.)                     |

### **Configuring the Link parameters**

In the Setup menu, select Link.

Table 10 describes the Link parameters.

| Parameter                 | Description                                                                                                    |
|---------------------------|----------------------------------------------------------------------------------------------------|
| Fiber ID                  | Specifies the name for the fiber                                                                                                    |
| Fiber Number              | Specifies the fiber number.                                                                                                    |
| Change Fiber Nbr          | <ul> <li>Changes the Fiber number:</li> <li>No: The Fiber Number is not automatically modified.</li> <li>Increment: The fiber number is automatically incremented at each new file save.</li> <li>Decrement: The fiber number is automatically decremented at each new file save.</li> <li>User Defined: Use the Edit Number softkey to enter the increment/decrement value for fiber number.</li> <li>Note: To decrement the number, enter the sign "-" before the number. For example: -1. Min: -999/Max: 999/Auto: 0</li> </ul> |
| Extremities are different | In some cases, you may want to save different infor-<br>mation for the origin and the extremity of the cable.<br>To display/modify the data specific to the fiber (name<br>and code), the direction must be temporarily<br>changed. In the O->E direction, the information on the<br>origin can be edited, and in the "E->O" direction, that<br>on the extremity.                                                                                                    |
| Cable ID                  | Allows the entry of an identification of the cable using the Edition menu.                                                                                                    |
| Direction                 | The direction shows if the acquisition has been made<br>from the origin to the extremity (A>B) or from the<br>extremity to the origin (B>A). When different extremi-<br>ties are handled, changing direction makes it possible<br>to see the parameters of the fiber for the other<br>extremity.                                                                                                    |
| Location A                | Specifies the name of the Location A of the link.                                                                                                    |
| Location B                | Specifies the name of the Location B of the link.                                                                                                    |
| Technician Id             | Specifies the name of the operator carrying out the measurement.                                                                                                    |
| Job ld                    | Allows a description of the measurement to be per-<br>formed.                                                                                                    |
| Comment                   | The <b>Comment</b> is specific to a fiber. This line is used<br>to enter a new comment and not to display it. The<br>comment appears at the top of the screen with the<br>other parameters of the fiber.<br>The comment will remain available for the next acqui-<br>sition unless it is deleted. It is also saved when a<br>trace is saved with a comment.                                                                                                    |

### **Configuring the File parameters**

The File storage parameters must be configured in order to define how the results will be saved on the platform.

In the Setup menu, select File.

#### Table 11 describes the **Directory Configuration** parameters.

| Table 11 | Directory | Configuration | parameters |
|----------|-----------|---------------|------------|
|----------|-----------|---------------|------------|

| Parameter     | Description                                                                                                    |
|---------------|----------------------------------------------------------------------------------------------------|
| Dir. Naming   | <ol> <li>Specifies the directory where files are saved.</li> <li>Select File &gt; Dir. Naming &gt; [displayed directory]</li> <li>Enter the directory. If left empty, the current directory is selected.</li> <li>Press the Checkmark to validate.</li> </ol>                                                                                                    |
| Dir           | Displays the directory selected by default into which the file(s) are saved (the last directory selected.)<br>This parameter cannot be modified.                                                                                                    |
| Filenaming    | <ul> <li>Specifies the name of the file.</li> <li>1. Select File &gt; Filenaming &gt; [displayed file naming format]</li> <li>2. Using the keypad, either: <ul> <li>Select the pre-defined parameters</li> <li>Enter a file name manually</li> <li>Press Auto to apply the name to the file by default: <ul> <li>Fiber [Cable_Id][File</li> <li>Num]_[Lambda]_[Direction]</li> </ul> </li> <li>The name of the file is displayed in gray under the Filenaming parameter.</li> </ul></li></ul> |
| Report As     | <ul> <li>Specifies report types.</li> <li>txt file: A '.txt' report file is also generated.</li> <li>pdf file: A '.pdf' report file is also generated.</li> <li>json file: A '.json' file is also generated.</li> </ul> If you select No for all the report types, only the Powermeter results are saved in a file with the '.lts' extension.                                                                                                    |
| Report Layout | <ul> <li>Displays the report layout.</li> <li>If the txt, pdf, or json report is generated with the results file, the Report Layout parameters turn active. The options are:</li> <li>Standard — The report is saved in a standard text file.</li> <li>Consolidated — The results are consolidated and the report is saved in a text and/or PDF file.</li> </ul>                                                                                                    |
| Report Naming | Displays the report naming format.                                                                                                    |

### Saving the configuration in a file

Once **File** and **Measurement** parameters have been configured, those parameters can be saved to a configuration file. This configuration file can then be recalled in order to be applied when the Powermeter measurements are performed.

### To save parameters in a configuration file:

1 Press the **Save** softkey.

A keypad is displayed, as shown in Figure 37.

### Figure 37 Save keypad

| Home             | 🕂 Ra | dioAn | alysis | ā   | CAA |   | * Fi | ber ( | Optics | 1 |   |   |   |      |   | 1 <b>9</b> 2 |    |    |   |   |   |   |   | 1 | %⊻ | 1:38 PM      |
|------------------|------|-------|--------|-----|-----|---|------|-------|--------|---|---|---|---|------|---|--------------|----|----|---|---|---|---|---|---|----|--------------|
|                  |      |       |        |     |     |   |      |       |        |   |   |   |   |      |   | 4            | R  | E. | n |   |   |   |   |   |    |              |
|                  |      |       |        |     |     |   |      |       |        |   |   |   | d | isk/ |   |              |    |    |   |   |   |   |   |   |    |              |
| Aorae:           | Fib  | erCa  | able   | 001 | OE  | 1 |      |       |        |   |   |   |   |      |   |              |    |    |   |   |   |   |   |   |    |              |
| Vavelen          |      | 1     |        | 2   |     | 3 |      | 4     |        | 5 |   | 6 |   | 7    |   | 8            |    | 9  |   | 0 |   |   |   | • | ×  | Setup .      |
| 7 80             |      |       | q      |     | w   |   | е    |       | r      |   | t |   | y |      | u |              | 1  |    | 0 |   | p |   | 1 | 7 | 1  | •            |
| /avelers         |      |       |        | а   |     | s |      | d     |        | ł |   | g |   | h    |   | I            |    | k  |   | 1 |   | ; |   |   |    |              |
| nific :<br>Ebla: | 1    | t     |        |     | z   |   | x    |       | c      |   | v |   | ь |      | n |              | m  |    | ÷ |   |   |   |   | > | ¢  | Savo<br>ED), |
| or 1<br>Wa       |      |       |        |     |     | + | _    |       |        |   |   |   |   |      |   |              | -2 | >  |   |   |   |   |   | ~ | /  | -/           |
|                  |      |       |        |     |     |   | -    | ċ     |        |   |   |   |   |      |   | Ċ.           |    |    | ÷ |   |   |   |   |   |    |              |
|                  |      |       |        |     |     |   |      |       |        |   |   |   |   |      |   |              |    |    |   |   |   |   |   |   |    |              |
| ana cra          |      |       |        |     |     |   |      |       |        |   |   |   |   |      |   |              |    |    |   |   |   |   |   |   |    |              |

- 2 Enter a name for the configuration file (max 20 characters).
- **3** Press the Checkmark button to validate.

The configuration file is saved with the extension ' $fo_cfg$ ' and can be recalled at any time from the **File Explorer** page.

### Loading an existing configuration

You can load a configuration file previously created or available on the platform.

### To load an existing configuration from the File Explorer:

- 1 Select the File softkey.
- 2 Select the desired configuration file.
- 3 Press Load > Load Trace + Config.
- 4 Press the **Exit** key, then select **Setup** to display the configuration parameters saved in the selected configuration file.

You can modify some acquisition or file storage parameters and save them in a new configuration file. See "Saving the configuration in a file" on page 45 for more information.

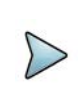

Most of the configuration files are available in disk/config.

### **Results page**

The results page provides the information relating to the measurement in progress, previously saved results, and the available commands for measuring and saving. Figure shows the Results page.

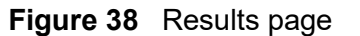

NOTE

| Mode: CW         |        |              | <-60.00 dE      | Bm                |                |                |
|------------------|--------|--------------|-----------------|-------------------|----------------|----------------|
| Wavelength:      | 980 nm | ~            |                 |                   |                |                |
| Unit:            | dBm    | *            |                 | Keep St<br>Result | andard<br>Ref. |                |
| Cable<br>Fiber 1 |        |              |                 |                   | ×              | Setup          |
| Waveler          | ngth   | Power        | Relative P.(dB) | Reference(dBm)    | Mode           | - <del>*</del> |
| 980 n            | im     | < -60.00 dBm |                 |                   | CW             | File           |
|                  |        |              |                 |                   |                |                |
|                  |        |              |                 |                   |                |                |
|                  |        |              |                 |                   |                |                |
|                  |        |              |                 |                   |                | Save           |
|                  |        |              |                 |                   |                | <b>D</b> .     |
|                  |        |              |                 |                   |                |                |
|                  |        |              |                 |                   |                |                |
|                  |        |              |                 |                   |                |                |
|                  |        |              |                 |                   |                |                |
|                  |        |              |                 |                   |                |                |
|                  |        |              |                 |                   |                |                |

### Result of the measurement in progress

The power measured by the power meter is displayed in large characters in the units selected in the configuration menu, along with:

- The mode of transmission of the signal measured
- The wavelength of the signal measured
- The reference level expressed in dB
- The level of Attenuation Compensation

### **Table of results**

For each fiber being tested, the power meter displays a table of nine results corresponding to the different possible wavelengths. The first four results are displayed on the screen. To scroll through the other results, use the direction key. The table shows the power measured in dBm, the relative power in dB, and the reference level in dBm (if units = dB), together with the mode.

- When Keep Result is pressed, a measurement result is displayed in the table.
- The **X** softkey deletes all the results displayed in the table.
- If the Alarm function has been activated, any result that exceeds the selected thresholds appears in red in the table. Otherwise, the results are shown in green in the table.
- Results in the table are kept when the instrument is switched off.

### Commands of the power meter parameters

When the Power meter function is selected, the following softkeys are available on the results page:

- Wavelength Selects the wavelength
- Unit Choice of the unit

On the results page, the following actions are available:

- Standard Reference Selects the current result as a reference value to measure the insertion of a link. This reference is displayed under the measurement result until a new reference is performed.
- **Keep Result** Keeps the result on the corresponding line of the table.
- Clear Table Deletes all the results displayed in the table. Clear Table appears as an X.

### Performing a measurement

The Powermeter is started as soon as the function is activated in the Home menu.

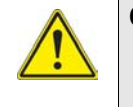

#### CAUTION

Power measurement is automatically updated. The value <-60dB is displayed when the laser is switched off and if the source output is looped on to the power meter input.

### **Power measurement**

The following procedure describes how to perform a power measurement.

#### To perform a power measurement

- 1 Connect the light source to be tested to the Powermeter connector, as described in "Connection to the power meter and VFL" on page 40.
- 2 In the configuration menu, choose the units
  - dBm
  - dB
  - Watts.

The measurement begins, and the results appear in the **Results** page and can be retained in the table. See "Table of results" on page 46 for more information.

### **Optical link loss**

The following procedure describes how to set the zero value of the power meter.

#### Setting the zero value of the power meter

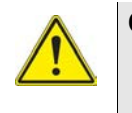

### CAUTION

Set the zero of the power meter before performing any low power level measurement when accuracy is critical, as the noise from the photodiode may fluctuate over time and with temperature.

- 1 Fix the plug or cap over the optical input of the power meter so that no light can reach the photodiode of the power meter. If the zero adjustment is made without this plug, an error message may be displayed, as the photodiode will detect too much light.
- 2 On the Results page, press **Setup > Zero** and validate.

#### To carry out the reference measurement (1-jumper reference)

- 1 Fix the adapter corresponding to the jumper to the optical connector of the power meter.
- 2 Connect the jumper between the input of the power meter and the output of the source.
- Configure the same wavelength on the source and the power meter.The power measured is displayed on the results page of the power meter.
- 4 Press the **Standard Ref** softkey to save the result displayed as reference value.

After defining the reference value, proceed to the next procedure.

### To perform measurements on the fiber under test

- 1 Fix the jumpers and connectors needed to connect the fiber to be tested between the source output and the power meter input.
- 2 In the set-up menu, select **dB** units.

The power displayed in the Power Meter window corresponds to the optical loss of the link tested. It can be displayed in the table, as described in "Table of results" on page 46.

# Storing and reloading results

The following sections describe storing and reloading results.

### **Storing results**

To save the results of a measurement, click on **Save**. The results are saved as configured in "Configuring the File parameters" on page 44

# **VFL** function

The following sections describe the VFL function.

## Visual Fault Locator function (VFL)

This function is used to emit a red light signal with a frequency of 1Hz or in continuous mode into a fiber to detect any defects in the dead zone of the reflectometer, or to identify it. This function is suitable for short fibers (length < 5 km) or the first few meters of a long fiber.

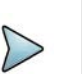

### NOTE

Identification is facilitated by the blinking light in the fiber.

### To emit a light signal into a fiber

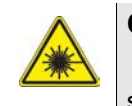

### CAUTION

Use of controls or adjustments or performance of procedures other than those specified herein may result in hazardous radiation exposure.

- 1 Connect the fiber to the VFL port on the connectors panel.
- 2 Press the Tests button and then select Fiber 1 (ONA-PMVFL) >.
- **3** Press the **VFL** button of the Platform to activate the VFL. Figure 39 shows the VFL button.

Figure 39 VFL button

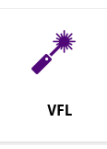

The Laser On icon appears in the system tray, as shown in Figure 40.

Figure 40 Laser On icon

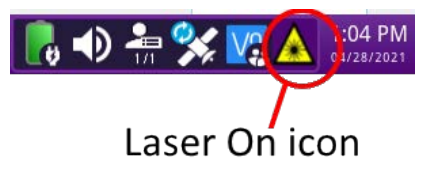

**4** To deactivate the VFL, press the VFL button for 3 seconds. The **Laser On** icon disappears from the system tray.

# **Characteristics of the options**

The following sections describe the specifications of the Powermeter and VFL options.

### **Powermeter option**

Specifications given for 25°C, after 20 minutes stabilization time and after zero setting.

- Wavelength range: 800 to 1650 in steps of 1 nm
- Calibrated wavelengths: 850/1310/1490/1550/1625/1650 nm<sup>1</sup>
- Accuracy at calibrated wavelengths: ± 0.2 dB (at -30 dBm)
- Input power range: -60 dBm to +10 dBm
- Maximum resolution: 0.01 dB/0.01 nW
- Measurement range: +5 to -50 dBm (-45 dBm from 800 to 1250 nm)
- Linearity within the measurement range: ± 0.2 dB

### **VFL** option

- Wavelength: 650 nm
- Maximum power: 1.2 mW
- Length of fiber: up to 5 km
- Class 2 laser standards: IEC 60825-1 and FDA 21 CFR part 1040.10

<sup>1.</sup> Specifications guaranteed to the calibrated wavelengths, except for 1650 nm

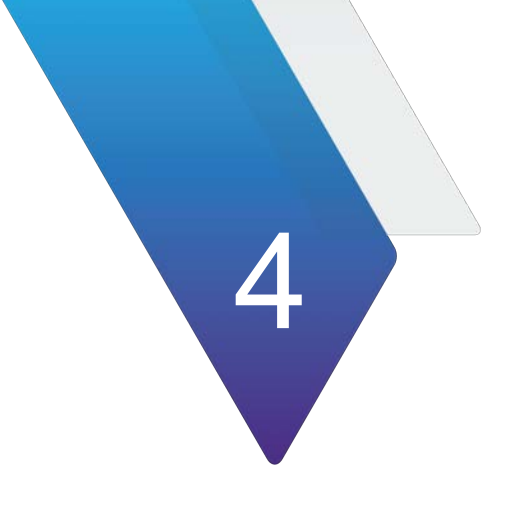

# **Smart Access Anywhere**

This chapter explains how to configure and use the Smart Access Anywhere utility.

The topics discussed in this chapter are as follows:

- "About Smart Access Anywhere" on page 52
- "Licensing" on page 52
- "Downloading and extracting the utility" on page 52
- "Establishing a connection" on page 52
- "Launching the utility" on page 54
- "Displaying the instrument's user interface" on page 56
- "Transferring files" on page 56
- "Displaying and modifying connection settings" on page 57

# **About Smart Access Anywhere**

Smart Access Anywhere allows you to view and control the instrument's user interface from a remote location using a workstation. In addition to configuring the instrument and performing tests, you can transfer files to and from the instrument using the instrument's file manager utility. You can also rename and delete files, or create, rename, and delete directories.

# Licensing

To use Smart Access Anywhere, you must have a license. Contact your VIAVI sales representative for more information about obtaining a license.

# Downloading and extracting the utility

The **Smart Access Anywhere** utility must be downloaded and extracted on the workstation that you intend to use to connect remotely to the test instrument.

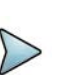

### NOTE:

You do not need administrator privileges to install the utility on your workstation. The utility will be downloaded as a zip file.

### To download the utility

- 1 On your workstation, open a browser and type the following address: http://smartaccess.updatemyunit.net
- 2 Click on the **SmartAccessAnywhere\_Vxx.xx.zip** link.
- Select Save in the dialog box.
   After the download is complete, the browser can be closed.
- **4** Go to the download directory, then extract the files in the zip file into the desired destination directory.

The utility is downloaded and extracted.

### **Establishing a connection**

You can connect remotely to your test instrument using a 1) wired Ethernet connection, 2) WiFi connection, or 3) Smartphone with Data Tethering. Before establishing a
connection to the instrument, verify that port 22 (SSH) or 443 (HTTS) is open on your workstation.

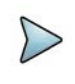

#### NOTE:

To connect using WiFi, the WiFi option must be installed on the target test instrument. To order the option, or to determine whether a particular Smartphone has been qualified by Viavi for the purpose of establishing remote connections to the instrument, contact VIAVI Customer Care at 1-866-228-3762 or www.viavisolutions.com.

## **Wired Ethernet Connection**

Figure 41 illustrates a test instrument connected to a workstation via a wired Ethernet connection to the Internet. Before establishing a wired connection, you need to 1) determine the instruments IP address and, 2) configure the network proxy (if a proxy is used).

#### Figure 41 Wired Ethernet Connection

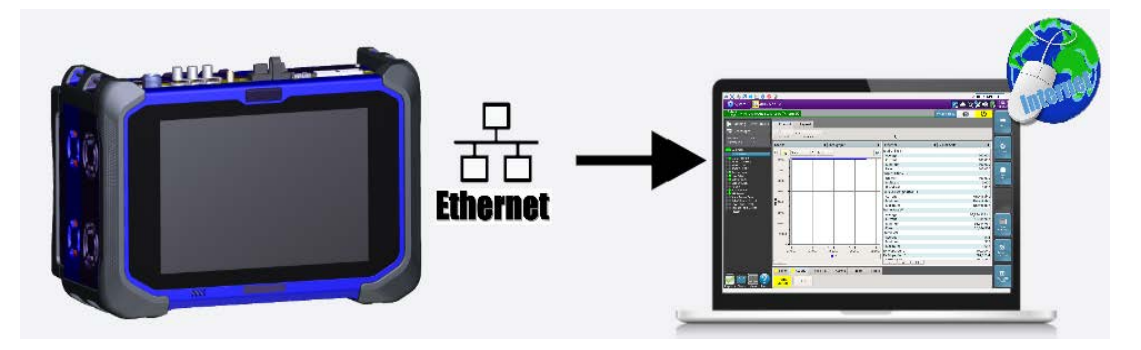

## **WiFi Connection**

Figure 42 illustrates a test instrument connected to a workstation using a WiFi connection.

Figure 42 WiFi Connection

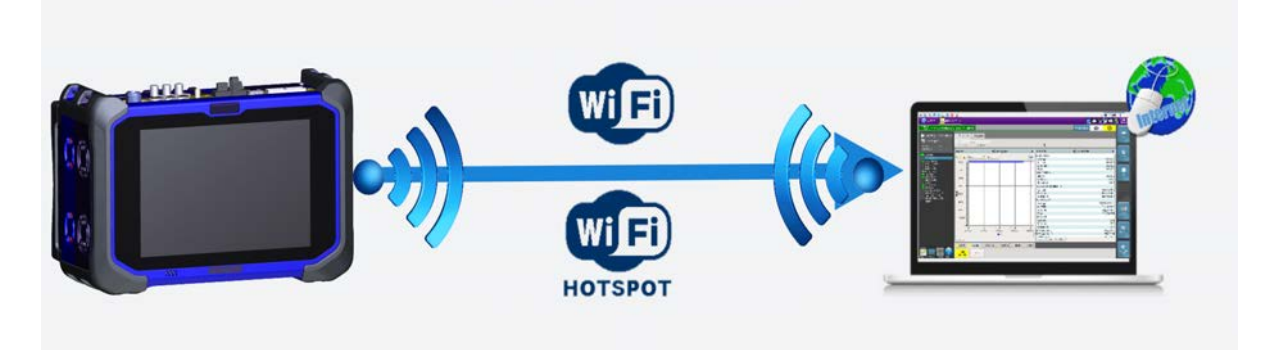

# **Smartphone with Data Tethering**

You can remotely connect to a test instrument using a Smartphone capable of data tethering and a WiFi hotspot or USB cable.

Figure 43 illustrates a test instrument connected to a workstation using a WiFi hotspot provided by a Smartphone that supports data tethering.

Figure 43 WiFi Connection using Smartphone

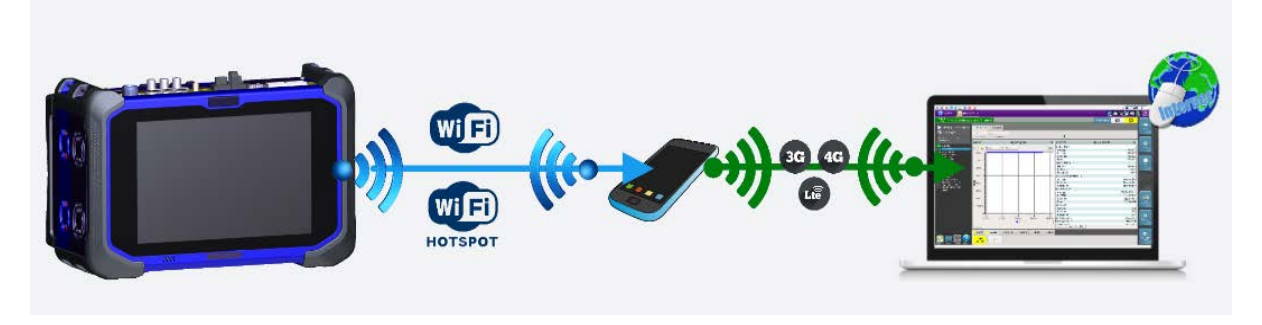

Figure 44 illustrates a test instrument connected to a workstation using a USB connection to a Smartphone that supports data tethering.

Figure 44 USB Connection using Smartphone

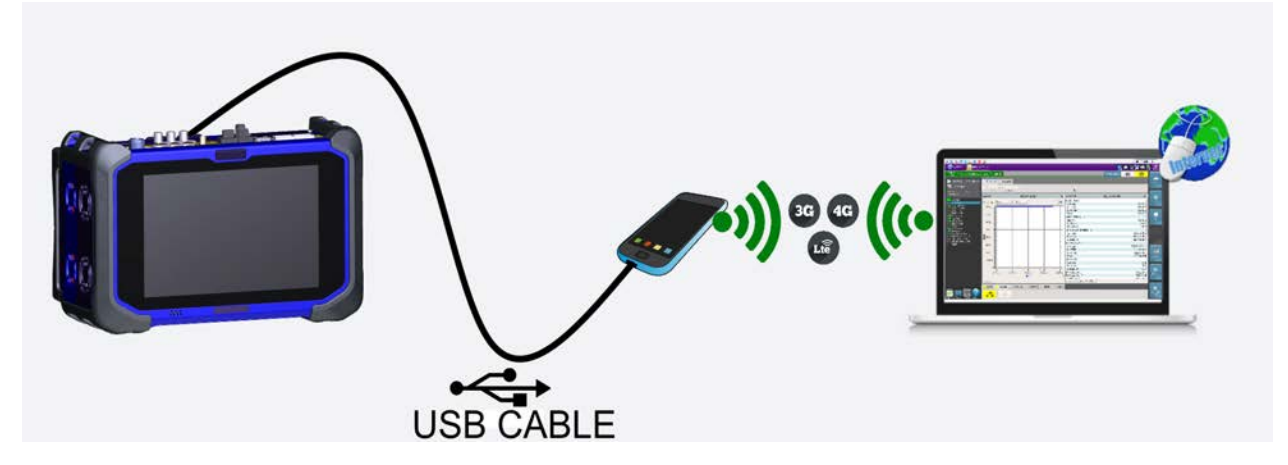

# Launching the utility

To use the Smart Access Anywhere utility, you must 1) establish a connect from your PC or mobile device to the test instrument, 2) launch the utility on the test instrument to obtain the required remote access code, and then 3) launch the utility on your PC or mobile device, and enter the remote access code that was obtained from the instrument.

## Launching the utility on the instrument

#### To launch the utility on your instrument

- 1 On the **System** page, select **Remote**.
- 2 Press **Connect** next to the SmartAccess Anywhere icon.

The connection to SmartAccess Anywhere Server will initiate.

- 3 After a connection is established to the server, the instrument displays a message with the code that is required to access to the equipment remotely.
- 4 If you will be accessing the instrument remotely from your workstation, write down or capture the code in some manner so you have it when you return to your workstation. If another individual will be accessing the instrument remotely, provide the code to the individual.

## **Testing your connection**

Before launching the utility on your workstation, you can also optionally test the connection between the workstation and target test instrument.

#### To test your connection

- 1 On your workstation, launch the Smart Access Anywhere utility.
- 2 Select Test connection.

The test automatically launches.

- **3** To display connection log details in real time, select the **See full logs** button. The connection log appears, and provides the following information:
  - Upload and Download speed (in Kbyte/s) from Device to server.
  - Latency between Device and server (in ms).
- **4** After analyzing the results, do one of the following:
  - Select the Clear test results button to delete the current table, and retest the connection if desired.
  - If connection is deemed to be valid, enter the access code and establish connection.

## Launching the utility on your PC or mobile device

After you establish a connection to your test instrument, you can launch the Smart Access Anywhere utility to update your instrument.

- 1 Launch the Smart Access Anywhere utility:
  - On your PC, go to the directory where you installed the utility, then double click SmartAccessAnywhere.exe.
  - On your mobile device, press the **Smart Access Anywhere** icon.

The utility opens.

- 2 Enter the access code that was provided to you in the field provided on the upper part of the screen.
- 3 Click **Connect** to validate the code.

The Smart Access Anywhere screen appears.

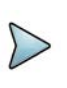

#### NOTE:

After upgrading or rebooting a remote instrument, please wait at least two minutes before re-establishing the link between your workstation and the test instrument.

# **Displaying the instrument's user interface**

After you launch the utility on your PC or mobile device, you can display the remote instrument's user interface on your workstation's display.

#### To display the instrument's user interface

• On the Introduction page, click **Remote Screen**.

The user interface for the instrument appears on your workstation's display.

The VNC icon in the system tray indicates that the remote screen is active.

# **Transferring files**

Single files can be transfered one by one from your PC or mobile device to the instrument, or from the instrument to your PC or mobile device.

#### To transfer a file to or from the workstation or instrument:

1 On the Introduction page, click **File Transfer**.

A two-pane window appears, showing the PC or mobile device directories (or storage devices) in one pane, and the instrument directories (or storage devices) in the other pane.

- 2 In the "source" pane (the pane that has the file that you want to transfer), double click on the directory or storage device, then select the file to be transferred.
- 3 In the "destination" pane (the pane with the directory that you want to transfer the file to, select the destination directory for the file.

- **4** Do one of the following:
  - If you are transferring a file from your PC or mobile device to the instrument, click Upload.
  - If you are transferring a file from your instrument to the workstation, click Download.

A dialog box appears asking you to verify the destination that you selected for the transferred file. If it is the correct destination, click OK.

5 Click Save to transfer the file.

A message will appear at the bottom of the screen providing details concerning the status of the file transfer. After the transfer is complete, the message disappears and the transferred file is underlined in the workstation or instrument's file manager.

# **Displaying and modifying connection settings**

You can review information about the current remote session at any time.

#### To display session information

• Select the Session icon key.

Session details appear. This page gives information on the connection in real time.

#### To modify connection settings

- 1 Select the **Session** icon.
- 2 Disconnect the session using the **Disconnect** button.
- 3 On the session screen, select the **Network Settings** icon.

The connection settings screen appears. The default connection is defined as **Smart-guess (default)**.

4 To modify the settings, select **Forced settings**, and then modify **SSI tunnel port** and/or **Internet proxy** as needed.

The Internet proxy configuration is available exclusively if the port selected is Alternative port (443) and if HTTPS packing is selected.

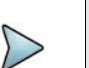

#### NOTE:

If the default parameters need to be modified, it is recommended you discuss it with your local network administrator.

5 After configuring the settings, select **Back to main page**.

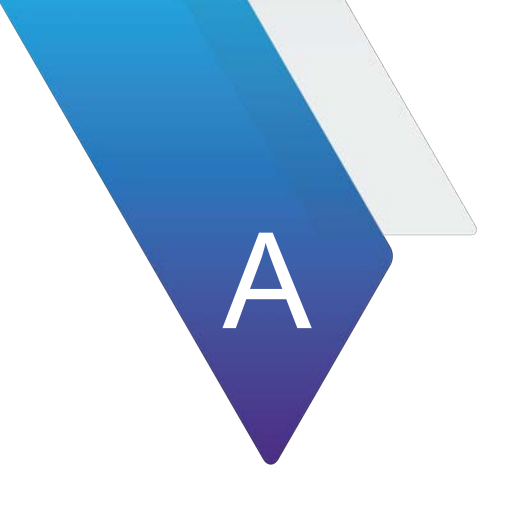

# **Physical Specifications**

This appendix lists the physical specifications of the ONA-800. Topics covered include:

- "ONA-800A-MF" on page 60
- "Optional modules" on page 60

# ONA-800A-MF

Table describes the physical specifications of the ONA-800A-MF.

| Table 12 | Physical S | Specifications — | ONA-800A-MF |
|----------|------------|------------------|-------------|
|----------|------------|------------------|-------------|

| Parameter                          | Specification                                                                                                    |  |  |  |
|------------------------------------|----------------------------------------------------------------------------------------------------|--|--|--|
| Dimensions                         |                                                                                                    |  |  |  |
| Height                             | 170 mm (6.7 in)                                                                                                    |  |  |  |
| Width                              | 269 mm (10.6 in)                                                                                                    |  |  |  |
| Depth <sup>1</sup>                 |                                                                                                    |  |  |  |
| With expansion modules             | 91 mm (3.6 in)                                                                                                    |  |  |  |
| Without expansion modules          | 58 mm (2.3 in)                                                                                                    |  |  |  |
| Weight                             | 2.0 kg (4.4 lb)                                                                                                    |  |  |  |
| Battery <sup>2</sup>               |                                                                                                    |  |  |  |
| Туре                               | 14.4 V, 6.7 A-h, 92 Wh, Lithium Ion                                                                                                    |  |  |  |
| Charging Time                      |                                                                                                    |  |  |  |
| One battery, 100%                  | > 2.2 hours                                                                                                    |  |  |  |
| Charging Temperature               | 0 to 45°C (32 to 113°F)                                                                                                    |  |  |  |
| Discharging Temperature            | 0 to 60°C (50 to 240°F)                                                                                                    |  |  |  |
| Operating Temperature <sup>3</sup> | 0 to 40°C (32 to 104°F) AC power condition<br>10 to 40°C (50 to 104°F) Battery power condition                                                                         |  |  |  |
| Storage Temperature                | -20 to 60°C (-4 to 140°F)<br>IMPORTANT: VIAVI strongly recommends storing the<br>battery pack in a low-humidity ≤80% RH, low-<br>temperature <21°C (70°F) environment. |  |  |  |
| Environment                        |                                                                                                    |  |  |  |
| Maximum Humidity                   | 95% RH non-condensing                                                                                                    |  |  |  |
| Shock and Vibration                | MIL-PRF-28800F                                                                                                    |  |  |  |
| Drop                               | MIL-PRF-28800F, ETSI EN 300 019-2-7                                                                                                    |  |  |  |
| Altitude                           | 2000 m (6,652 ft)                                                                                                    |  |  |  |

1. Depth will vary depending on the solution module.

2. Battery life and charging time depend on the types of tests performed. Specified temperatures are internal to battery.

3. Operating Temperature is for base only. See the module documentation for more information.

# **Optional modules**

The following sections describe the specifications of optional modules.

## **Solution modules**

You can attach the following solution modules:

- SPA06MA
- SPA06MA-O
- RA44MA-O
- RA18MA-O
- 400G Module

For:

- SPA06MA, SPA06MA-0, RA44MA-0, and RA18MA-0 specifications, refer to the OneAdvisor 800 Radio Analysis Module User's Guide.
- 400G Module specifications, refer to the OneAdvisor 800 400G Module User's Guide
- Supporting data sheets are available at www.viavisolutions.com.

## Fiber modules

The following sections describe fiber modules that plug into the optional Fiber Module Carrier module.

#### **OSA and OTDR**

For OSA and OTDR module specifications, refer to the *8100 V2 Modules Series User Guide*. Supporting data sheets are available at www.viavisolutions.com.

#### DTS

For Distributed Temperature Sensing (DTS) module specifications, refer to the *DTSS* and *STS Module User Manual*. Supporting data sheets are available at www.viavisolutions.com.

#### ODM

For Optical Dispersion Measurement (ODM) module specifications, refer to the *ODM Module User Manual*. Supporting data sheets are available at www.viavisolutions.com.

## **Expansion Modules**

The following sections describe Expansion modules.

#### **CAA** modules

For Cable and Antenna Analyzer (CAA) modules, refer to the *CAA06M Cable and Antenna Analyzer Quick Start Guide*. Supporting data sheets are available at www.viavisolutions.com.

#### **OTDR and MPO Switch**

For Optical Time Domain Reflectometer (OTDR) and Multi-Fiber Push On (MPO) Switch specifications, refer to the *OTDR Functions, Options and Software Applications User Manual.* Supporting data sheets are available at www.viavisolutions.com.

#### **OSA, OCV, and OCC modules**

For Optical Spectrum Analyzer (OSA), Optical Channel Verifier (OCV), and Optical Channel Checker (OCC) specifications, refer to the corresponding user manuals. Supporting data sheets are available at www.viavisolutions.com.

#### Timing Expansion Module (TEM)

For TEM specifications, refer to the *T-BERD/MTS/MAP-2100 GNSS and Timing Expansion Module V2 User Manual.* Supporting data sheets are available at www.viavisolutions.com.

#### **Power Expansion Module (PEM)**

Table 13 describes the physical specifications of the PEM.

 Table 13
 ONA-MF2-PEM physical specifications

| Parameter                  | Specification                       |
|----------------------------|-------------------------------------|
| Dimensions                 |                                     |
| Height                     | 130 mm (5.1 in)                     |
| Width                      | 138 mm (5.4 in)                     |
| Depth                      | 41 mm (1.6 in)                      |
| Battery                    |                                     |
| Туре                       | 14.4 V, 6.7 A-h, 92 Wh, Lithium Ion |
| Charging Time              | > 2.2 hours                         |
| Charging<br>Temperature    | 0 to 45°C (32 to 113°F)             |
| Discharging<br>Temperature | 0 to 60°C (32 to 140°F)             |

| Parameter              | Specification                                                                                                    |
|------------------------|----------------------------------------------------------------------------------------------------|
| Storage<br>Temperature | -20 to 60°C (-4 to 140°F)<br><b>IMPORTANT:</b> VIAVI strongly recommends storing the battery pack<br>in a low-humidity ≤80%RH, low-temperature <21°C (70°)F<br>environment. |
| Environment            |                                                                                                    |
| Maximum Humidity       | 95% RH non-condensing                                                                                                    |
| Shock and Vibration    | MIL-PRF-28800F                                                                                                    |
| Drop                   | MIL-PRF-2880, ETSI EN 300 019-2-7                                                                                                    |
| Storage<br>Temperature | -20 to 60°C (-4 to 140°F)                                                                                                    |
| Altitude               | 2000 m (6,652 ft)                                                                                                    |

 Table 13
 ONA-MF2-PEM physical specifications

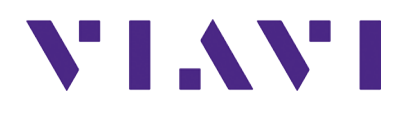

ONA-800 Getting Started Guide 22142812 R016

Viavi Solutions

North America: Latin America EMEA APAC All Other Regions: email 1.844.GO VIAVI / 1.844.468.4284 +52 55 5543 6644 +49 7121 862273 +1 512 201 6534 viavisolutions.com/contacts TAC@viavisolutions.com